# Konfiguration und Überprüfung von Port-Channel auf FirePOWER-Appliances

# Inhalt

Einleitung Voraussetzungen Anforderungen Verwendete Komponenten Hintergrundinformationen Konfigurieren Port-Channel auf FPR4100/FPR9300 Konfigurieren eines Port-Channels über die FXOS-Benutzeroberfläche (FPR4100/FPR9300) Switch-Konfiguration Konfigurieren eines Port-Channels über die FXOS-CLI (FPR4100/FPR9300) Port-Channel auf FPR21xx/FPR1xxx **FDM-Konfiguration** Überprüfung Port-Channel auf FPR4100/FPR9300 verifizieren Port-Channel auf FPR21xx/FPR1xxx verifizieren Fehlerbehebung LACP-Übersicht Fehlerbehebung bei Port-Channel auf FPR4100/FPR9300 Fehlerbehebung bei Port-Channel auf FPR21xx/FPR1xxx Zusätzliche Fehlerbehebung (gilt für alle Plattformen) Häufige Probleme Fall 1: EtherChannel-Modus stimmt nicht überein Fall 2: Falsches Port-Channel-Design Fall 3: FXOS Port-Channel nicht zugewiesen Fall 4: Statusbenachrichtigungen über Port-Channel empfangen keine Pakete Fall 5: Statusmeldung auf FMC: Port-Channel getrennt oder Schnittstelle hinzugefügt Überlegungen zu Port-Channels Überlegungen zum Netzwerkdesign Fall 1: FTD/ASA-Blade mit Hochverfügbarkeit Fall 2: FTD/ASA in Cluster Fall 3: Port-Channel endet auf FXOS Fall 4: Port-Channel durchläuft FXOS Zusätzliche Überlegungen Häufig gestellte Fragen Zugehörige Informationen

# Einleitung

In diesem Dokument wird beschrieben, wie Sie den Port-Channel von FirePOWER-Appliances konfigurieren, überprüfen und Fehler beheben.

# Voraussetzungen

### Anforderungen

Cisco empfiehlt, dass Sie über Kenntnisse in folgenden Bereichen verfügen:

- Firepower Management Center (FMC)
- Firepower Chassis Manager (FCM)
- Firepower eXtensible Operating System (FXOS)
- Firepower Threat Defense (FTD)
- EtherChannel (EC)

Hinweis: In diesem Dokument werden die Begriffe EtherChannel und Port-Channel (PC) synonym verwendet.

### Verwendete Komponenten

Die Informationen in diesem Dokument basierend auf folgenden Software- und Hardware-Versionen:

- 2 x FPR4120 auf FXOS 2.2(2.17), FTD 6.2.0.2.51
- 1 x FPR4110 auf FXOS 2.1(0.159), FTD 6.1.0.330
- 1 x FPR2110 auf FTD 6.2.1 (Build 341)
- 1 x FPR1150 auf FTD 6.5.0
- WS-C3750X-24 am 15.2(4)E5

Die Informationen in diesem Dokument beziehen sich auf Geräte in einer speziell eingerichteten Testumgebung. Alle Geräte, die in diesem Dokument benutzt wurden, begannen mit einer gelöschten (Nichterfüllungs) Konfiguration. Wenn Ihr Netzwerk in Betrieb ist, stellen Sie sicher, dass Sie die möglichen Auswirkungen aller Befehle kennen.

## Hintergrundinformationen

Dieses Dokument beschreibt die Konfiguration, Verifizierung und Fehlerbehebung eines Port-Channels auf Firepower-Appliances (FPR1xxx, FPR21xx, FPR41xx, FPR93xx). Die Konfigurationsbeispiele des Dokuments basieren auf Firepower Threat Defense (FTD), aber viele Konzepte (z. B. die Verifizierung und Fehlerbehebung) sind auch für die Adaptive Security Appliance (ASA) vollständig anwendbar.

## Konfigurieren

### Port-Channel auf FPR4100/FPR9300

### Netzwerkdiagramm

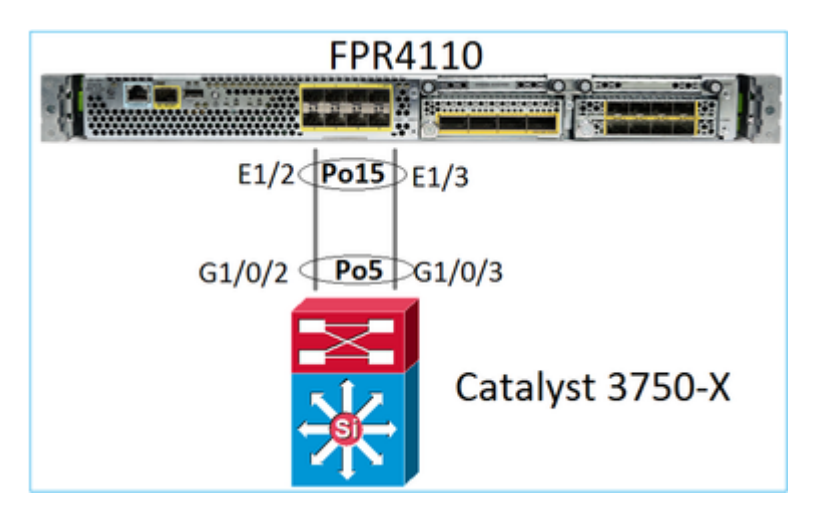

### Konfigurieren eines Port-Channels über die FXOS-Benutzeroberfläche (FPR4100/FPR9300)

FTD Port-Channel auf Firepower-Appliances wird durch den FXOS-Code verwaltet. Auf FPR4100/FPR9300 erfolgt die Konfiguration über den Firepower Chassis Manager:

| Overview Interfa    | aces Logical D | Devices Security | Engine Platform S                 | Settings    |                  |                  |    |
|---------------------|----------------|------------------|-----------------------------------|-------------|------------------|------------------|----|
|                     |                | CONSOLE MGMT     | Vetwork Modu<br>1 3<br>USB<br>2 4 | le 1        | Network Module : | 2 : Empty        |    |
| All Interfaces Hard | ware Bypass    |                  |                                   |             |                  |                  |    |
|                     |                |                  |                                   |             |                  |                  |    |
| Interface           | Туре           | Admin Speed      | Operational Speed                 | Application | Admin Duplex     | Auto Negotiation | 0  |
| М мбмт              | Management     |                  |                                   |             |                  |                  |    |
| Port-channel15      | data           | 1gbps            | 1gbps                             | FTD         | Full Duplex      | no               | up |
| Ethernet1/2         |                |                  |                                   |             |                  |                  | up |
| Ethernet1/3         |                |                  |                                   |             |                  |                  | up |
| Port-channel48      | cluster        | 10gbps           | indeterminate                     |             | Full Duplex      | no               | ad |
| Ethernet1/1         | mgmt           | 1gbps            | 1gbps                             | FTD         | Full Duplex      | no               | up |

10gbps

Full Duplex

no

fa

| All Interfaces Har | dware Bypass |                   |                  |       |               |             |   |        |
|--------------------|--------------|-------------------|------------------|-------|---------------|-------------|---|--------|
|                    |              | Edit Port Cha     | nnel - Port-ci   | hanne | 15            |             |   | ?×     |
| Interface          | Туре         | Port Channel ID:  | 15               |       | C Enable      |             |   |        |
| MGMT               | Management   | Туре:             | Data             | *     |               |             |   |        |
| ▲ ₩ Port-channel15 | data         | Admin Speed:      | 1gbps            | *     |               |             |   |        |
| Ethernet1/2        |              | Admin Duplex:     | Full Duplex      | *     |               |             |   |        |
| Ethernet1/3        |              | Auto Negotiation: | 🔍 Yes 🛞 No       |       |               |             |   |        |
| Port-channel48     | cluster      |                   |                  |       |               |             |   |        |
| Ethernet1/1        | mgmt         | Interfaces        |                  |       |               |             |   |        |
| Ethernet1/4        | data         | Ava               | ilable Interface |       |               | Member ID   |   |        |
| Ethernet1/5        | data         |                   | Ethernet1/4      |       |               | Ethernet1/2 | 8 |        |
| Ethernet1/6        | data         |                   | Ethernet1/5      |       |               |             |   |        |
| Ethernet1/7        | data         |                   | Ethernet1/6      |       |               |             |   |        |
| Ethernet1/8        | data         |                   | Ethernet1/8      |       | Add Interface |             |   |        |
| Ethernet3/1        | data         |                   | Ethernet3/1      |       |               |             |   |        |
| Ethernet3/2        | data         |                   | Ethernet3/3      |       |               |             |   |        |
| Ethernet3/3        | data         |                   | Ethernet3/4      |       |               |             |   |        |
| Ethernet3/4        | data         |                   | Ethernet3/5      | Ŧ     |               |             |   |        |
| Ethernet3/5        | data         |                   |                  |       |               |             |   |        |
| Ethernet3/6        | data         |                   |                  |       |               | 0           | к | Cancel |

10gbps

Ethernet1/4

data

Der Port-Channel ist inaktiv (Zustand Failed), bis er einem logischen Gerät zugewiesen wird:

| Overview Inter                     | f <mark>aces</mark> Logica | al Devices Secu | rity Engine Platforr | m Settings  |              |                  |                   |                 |
|------------------------------------|----------------------------|-----------------|----------------------|-------------|--------------|------------------|-------------------|-----------------|
|                                    |                            | CONSOLE MGM     | Network Mo           | dule 1      | Network Mod  | ule 2 : Empty    | Network<br>1<br>2 | Module 3<br>3 5 |
| All Interfaces Har                 | dware Bypass               |                 |                      |             |              |                  |                   |                 |
|                                    |                            |                 |                      |             |              |                  |                   | 🔾 Add           |
| Interface                          | Туре                       | Admin Speed     | Operational Speed    | Application | Admin Duplex | Auto Negotiation | Operation State   | Admin Sta       |
| MGMT                               | Management                 |                 |                      |             |              |                  |                   | $\checkmark$    |
| <ul> <li>Port-channel15</li> </ul> | data                       | 1gbps           | 1gbps                |             | Full Duplex  | no               | failed            |                 |
| Ethernet1/2                        | data                       | 1gbps           |                      |             | Full Duplex  | no               | down              |                 |
| Ethernet1/3                        | data                       | 1gbps           |                      |             | Full Duplex  | no               | down              |                 |
| Port-channel48                     | cluster                    | 10gbps          | indeterminate        |             | Full Duplex  | no               | admin-down        | X               |
| Ethernet1/1                        | mgmt                       | 1gbps           | 1gbps                | FTD         | Full Duplex  | no               | up                | $\checkmark$    |
| Ethernet1/4                        | data                       | 10gbps          | 10gbps               |             | Full Duplex  | no               | failed            | X               |
| Ethernet1/5                        | data                       | 10gbps          | 10gbps               |             | Full Duplex  | no               | sfp-not-present   | X               |
| Ethernet1/6                        | data                       | 10gbps          | 10gbps               | FTD         | Full Duplex  | no               | sfp-not-present   | X               |
| Ethernet1/7                        | data                       | 10gbps          | 10gbps               |             | Full Duplex  | no               | sfp-not-present   | X               |
| Ethernet1/8                        | data                       | 10gbps          | 10gbps               |             | Full Duplex  | no               | sfp-not-present   | X               |
| Ethernet3/1                        | data                       | 10gbps          | 10gbps               |             | Full Duplex  | no               | admin-down        | X               |
| Ethernet3/2                        | data                       | 10gbps          | 10gbps               |             | Full Duplex  | no               | admin-down        | X               |
| Ethernet3/3                        | data                       | 10gbps          | 10gbps               |             | Full Duplex  | no               | admin-down        | X               |

Full Duplex

Full Duplex

Full Duplex

no

no

no

admin-down

admin-down

admin-down

X

X

X

So weisen Sie den Port-Channel dem logischen Gerät zu:

10gbps

10gbps

10gbps

10gbps

10gbps

10gbps

Ethernet3/4

Ethernet3/5

Ethernet3/6

data

data

data

| Overview Interfa                         | ces Logical D                             | evices Security Engine | Platform Settings |                        | System       | Tools |
|------------------------------------------|-------------------------------------------|------------------------|-------------------|------------------------|--------------|-------|
| Provisioning - mza<br>Standalone   Cisco | <mark>feiro_FTD</mark><br>Firepower Threa | t Defense   6.2.0.363  |                   |                        | Sav          | e     |
| Data Ports                               |                                           |                        |                   |                        |              |       |
| Ethernet1/4                              |                                           |                        |                   |                        |              |       |
| Ethernet1/5                              |                                           |                        |                   |                        |              |       |
| Ethernet1/6                              |                                           |                        |                   |                        |              |       |
| Ethernet1/7                              |                                           |                        |                   |                        |              |       |
| Ethernet1/8                              |                                           |                        |                   |                        |              |       |
| Ethernet3/1                              | Θ                                         | Ethernet1/6            |                   | <br>                   |              |       |
| Ethernet3/2                              | Θ                                         |                        |                   |                        |              |       |
| Ethernet3/3                              | Θ                                         |                        |                   |                        |              |       |
| Ethernet3/4                              | Θ                                         |                        |                   | FTD - 6.2.<br>Ethernet | 0.363<br>1/1 |       |
| Ethernet3/5                              | Θ                                         | Port-                  |                   | Click to con           | ligure       |       |
| Ethernet3/6<br>Port-channel15            | Ð                                         | Cranner 2              |                   |                        |              |       |
|                                          |                                           |                        |                   |                        |              |       |

### Ergebnis:

| Overview Interfa                                                                                                    | ces Logical D | Devices Secur | ity Engine Platfo | rm Settings |              |                  |                 |              |     |
|----------------------------------------------------------------------------------------------------|---------------|---------------|-------------------|-------------|--------------|------------------|-----------------|--------------|-----|
| Network Module 1       Network Module 2 : Empty         I       3       5         CONSOLE       MGMT       USB         2       4       6         8       MGMT       - |               |               |                   |             |              |                  |                 |              |     |
| All Interfaces Hardw                                                                                                    | are Bypass    |               |                   |             |              |                  |                 | -            |     |
|                                                                                                    |               |               |                   |             |              |                  |                 |              | 0   |
| Interface                                                                                                    | Туре          | Admin Speed   | Operational Speed | Application | Admin Duplex | Auto Negotiation | Operation State | Admin State  |     |
| 🖾 мдмт                                                                                                    | Management    |               |                   |             |              |                  |                 |              |     |
| Port-channel15                                                                                                    | data          | 1gbps         | 1gbps             | FTD         | Full Duplex  | no               | up              | $\checkmark$ | P ( |
| Ethernet1/2                                                                                                    |               |               |                   |             |              |                  | up              |              |     |
| Ethernet1/3                                                                                                    |               |               |                   |             |              |                  | up              |              |     |
| Port-channel48                                                                                                    | cluster       | 10gbps        | indeterminate     |             | Full Duplex  | no               | admin-down      | X            | P 6 |
| Ethernet1/1                                                                                                    | mgmt          | 1gbps         | 1gbps             | FTD         | Full Duplex  | no               | up              |              | ø   |

### Wichtigste Punkte

- Vor FXOS-Version 2.4.x unterstützt der FPR4100/FPR9300 nur LACP (kein Modus EIN oder PAGP). Seit FXOS 2.4.1.101 wird der Modus EIN für Daten- und Datenfreigabe-Etherchannels unterstützt.
- Stellen Sie sicher, dass die im Port-Channel hinzuzufügenden Schnittstellen nicht bereits dem logischen Gerät hinzugefügt wurden. Wenn dies der Fall ist, werden sie beim Hinzufügen des Port-Channels nicht in der Schnittstelle angezeigt.
- Sie können nicht einzelne Port-Channel-Mitglieder aktivieren/deaktivieren, sondern nur den Port-Channel selbst.
- Sie können keinen Port-Channel löschen, der von einem logischen Gerät (z. B. ASA oder FTD) verwendet wird. Sie müssen die Zuordnung zuerst aufheben.
- Der Port-Channel wird erst aktiviert, wenn Sie ihn einem logischen Gerät zuweisen. Wenn der

EtherChannel aus dem logischen Gerät entfernt oder das logische Gerät gelöscht wird, kehrt der Port-Channel in den Status **Suspended (Ausgesetzt) zurück.** 

• Stellen Sie die Switch-Ports, die eine Verbindung zum **aktiven** Modus herstellen, für die beste Kompatibilität ein.

### **Switch-Konfiguration**

Wenn Sie den Switch konfigurieren, wird zur Vermeidung von Port-Channel-Instabilitäten Folgendes empfohlen:

- Führen Sie den Befehl "interface range" aus.
- Fahren Sie die Port-Channel-Schnittstellenmember herunter, bevor Sie Änderungen vornehmen, die sich auf den Port-Channel-Betrieb auswirken (z. B. wenn der Port-Channel-Modus geändert wird).

#### **Beispiel**

```
<#root>
Switch(config)#
interface range g1/0/2 - 3
Switch(config-if-range)#
shutdown
Switch(config-if-range)#
switchport trunk encapsulation dot1q
Switch(config-if-range)#
switchport mode trunk
Switch(config-if-range)#
channel-group 5 mode active
Switch(config-if-range)#
no shutdown
```

Hinweis: Weitere Informationen finden Sie im Abschnitt Konfigurationsanleitung für das Switch-Modell.

#### Konfigurieren eines Port-Channels über die FXOS-CLI (FPR4100/FPR9300)

Schritt 1: Überprüfen der Schnittstellen, die dem logischen FTD-Gerät bereits zugewiesen sind

<#root> FP4110-7-A# scope ssa FP4110-7-A /ssa # show logical-device Logical Device: Name Description Slot ID Mode Oper State Template Name 1 Standalone Ok mzafeiro\_FTD ftd FP4110-7-A /ssa # scope logical-device mzafeiro\_FTD FP4110-7-A /ssa/logical-device # show external-port-link External-Port Link: Name Port or Port Channel Name App Name Description Ethernet11\_ftd Ethernet1/1 ftd ftd Ethernet16\_ftd Ethernet1/6

Schritt 2: Überprüfen der Chassis-Schnittstellen

<#root>

FP4110-7-A#

scope eth-uplink

FP4110-7-A /eth-uplink #

scope fabric a

FP4110-7-A /eth-uplink/fabric #

show interface

Interface:

| cer lace.   |           |             |                 |                       |
|-------------|-----------|-------------|-----------------|-----------------------|
| Port Name   | Port Type | Admin State | e Oper State    | State Reason          |
| Ethernet1/1 | Mgmt      | Enabled     | Up              |                       |
| Ethernet1/2 | Data      | Disabled    | Admin Down      | Administratively down |
| Ethernet1/3 | Data      | Disabled    | Admin Down      | Administratively down |
| Ethernet1/4 | Data      | Disabled    | Failed          | SFP checksum error    |
| Ethernet1/5 | Data      | Disabled    | Sfp Not Present | Unknown               |
| Ethernet1/6 | Data      | Disabled    | Sfp Not Present | Unknown               |
| Ethernet1/7 | Data      | Disabled    | Sfp Not Present | Unknown               |
| Ethernet1/8 | Data      | Disabled    | Sfp Not Present | Unknown               |
| Ethernet3/1 | Data      | Disabled    | Admin Down      | Administratively down |
| Ethernet3/2 | Data      | Disabled    | Admin Down      | Administratively down |
| Ethernet3/3 | Data      | Disabled    | Admin Down      | Administratively down |
| Ethernet3/4 | Data      | Disabled    | Admin Down      | Administratively down |
| Ethernet3/5 | Data      | Disabled    | Admin Down      | Administratively down |
| Ethernet3/6 | Data      | Disabled    | Admin Down      | Administratively down |

FP4110-7-A /eth-uplink/fabric #

show port-channel

Port Channel:

| Port | Channel | Id | Name           | Port Type | Admin State | Oper State | State Reason          |
|------|---------|----|----------------|-----------|-------------|------------|-----------------------|
| 48   |         |    | Port-channel48 | Cluster   | Disabled    | Admin Down | Administratively down |

```
Schritt 3: Erstellen des Port-Channels
```

```
<#root>
bsns-4110-2-A#
scope eth-uplink
bsns-4110-2-A /eth-uplink #
scope fabric a
bsns-4110-2-A /eth-uplink/fabric #
create port-channel 15
bsns-4110-2-A /eth-uplink/fabric/port-channel* #
create member-port Ethernet1/5
bsns-4110-2-A /eth-uplink/fabric/port-channel/member-port* #
exit
bsns-4110-2-A /eth-uplink/fabric/port-channel* #
create member-port Ethernet1/6
bsns-4110-2-A /eth-uplink/fabric/port-channel/member-port* #
exit
bsns-4110-2-A /eth-uplink/fabric/port-channel* #
set port-type data
bsns-4110-2-A /eth-uplink/fabric/port-channel* #
set speed 1gbps
bsns-4110-2-A /eth-uplink/fabric/port-channel* #
enable
bsns-4110-2-A /eth-uplink/fabric/port-channel* #
commit-buffer
```

Schritt 4: Zuweisen der Schnittstelle zum logischen FTD-Gerät:

<#root>

FP4110-7-A#

scope ssa

FP4110-7-A /ssa #

#### scope logical-device mzafeiro\_FTD

FP4110-7-A /ssa/logical-device #

create external-port-link PC15\_ftd Port-channel15 ftd

FP4110-7-A /ssa/logical-device/external-port-link\* #

commit-buffer

FP4110-7-A /ssa/logical-device/external-port-link #

#### Verifizierung

<#root>

FP4110-7-A#

scope ssa

FP4110-7-A /ssa #

scope logical-device mzafeiro\_FTD

FP4110-7-A /ssa/logical-device #

show external-port-link

External-Port Link:

NamePort or Port Channel Name App NameDescriptionEthernet11\_ftdEthernet1/1ftdEthernet16\_ftdEthernet1/6ftdPC15 ftdPort-channel15ftd

<#root>

FP4110-7-A#

scope eth-uplink

FP4110-7-A /eth-uplink #

scope fabric a

FP4110-7-A /eth-uplink/fabric #

show port-channel

Port Channel:

| Port Channel Id | Name           | Port Type | Admin State | Oper State | State Reason          |
|-----------------|----------------|-----------|-------------|------------|-----------------------|
| 15              | Port-channel15 | Data      | Enabled     | <br>Up     |                       |
| 48              | Port-channel48 | Cluster   | Disabled    | Admin Down | Administratively down |

FP4110-7-A /eth-uplink/fabric #

enter port-channel 15

FP4110-7-A /eth-uplink/fabric/port-channel #

```
show member-port
```

Member Port:

| Port Name   | Membership | Oper State | State Reason |
|-------------|------------|------------|--------------|
|             |            |            |              |
| Ethernet1/2 | Up         | Up         |              |
| Ethernet1/3 | Up         | Up         |              |
|             |            |            |              |

Löschen des Port-Channels aus der FXOS-CLI (FPR4100/FPR9300)

<#root>
FP4110-7-A#
scope eth-uplink
FP4110-7-A /eth-uplink #
scope fabric a
FP4110-7-A /eth-uplink/fabric #
delete port-channel 15
FP4110-7-A /eth-uplink/fabric\* #
commit-buffer

### Port-Channel auf FPR21xx/FPR1xxx

Netzwerkdiagramm

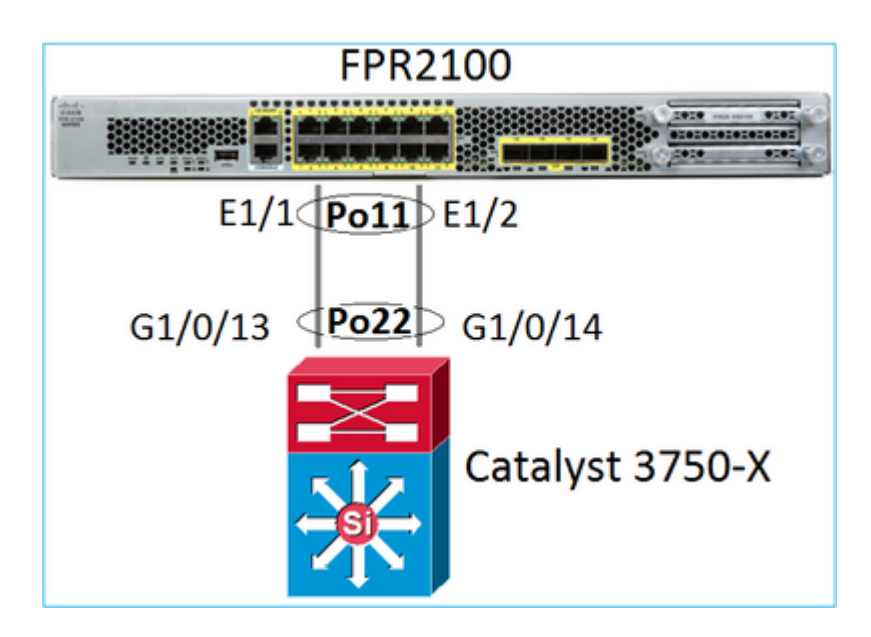

Der FTD-Port-Channel auf FPR21xx/FPR1xxx-Appliances wird durch den FXOS-Code verwaltet, aber die Konfiguration erfolgt über das FMC, da der FTD- und FXOS-Code in einem Software-Bundle integriert sind:

| Ov         | erview         | Analysis             | Policies  | Dev    | vices    | Objec | ts A     | MP Inte   | elligence  | Dep           | loy |
|------------|----------------|----------------------|-----------|--------|----------|-------|----------|-----------|------------|---------------|-----|
| De         | vice Ma        | nagement             | NAT       | VPN    | Qos      | S P   | Platform | Settings  | FlexConfig | Certificates  |     |
| FT<br>Cisc | D21<br>Firepov | DO<br>ver 2110 Threa | t Defense |        |          |       |          |           |            |               |     |
| D          | evice          | Routing              | Interfa   | es     | Inline S | iets  | DHCP     | SNMP      |            |               |     |
| 2          |                |                      |           |        |          |       |          |           |            |               |     |
| s          | Inte           | rface                |           | Logica | l Name   | Туре  | e Se     | curity Zo | MAC Addre  | ess (Active/S | IP  |
| 0          | 1 k            | thernet1/1           |           |        |          | Physi | ical     |           |            |               |     |
| 0          | 10 E           | thernet1/2           |           |        |          | Physi | ical     |           |            |               |     |
| 0          | i tala         | thernet1/3           |           |        |          | Physi | ical     |           |            |               |     |

| Add Ether Channel Interface | 2                           | ? ×    |
|-----------------------------|-----------------------------|--------|
| Name: INSIDE                | Enabled     Management Only |        |
| Security Zone:              | ~                           |        |
| Description:                |                             |        |
| General IPv4 IPv6 Advance   | ed Hardware Configuration   |        |
| MTU: 1500                   | (64 -                       |        |
| Ether Channel ID *: 11      | (1 - 48)                    |        |
| Available Interfaces 🖒      | Selected Interfaces         |        |
| 🔍 Search                    | Ethernet1/1                 | 8      |
| Ethernet1/13                | Ethernet1/2                 | 6      |
| Ethernet1/14                | Add                         |        |
| Ethernet1/15                | A00                         |        |
| Ethernet1/16                |                             |        |
| Ethernet1/2                 |                             |        |
| Ethernet1/3                 |                             |        |
|                             | ·                           |        |
|                             |                             |        |
|                             | ок                          | Cancel |

Modus (LACP Active oder ON) werden auf der Registerkarte Advanced (Erweitert) konfiguriert:

| Add Ether Ch   | ? · ×       |                              |  |
|----------------|-------------|------------------------------|--|
| Name:          | INSIDE      | 🕑 Enabled 🛛 Management Only  |  |
| Security Zone: |             | •                            |  |
| Description:   |             |                              |  |
| General IPv4   | IPv6 Adv    | anced Hardware Configuration |  |
| Information    | ARP and MAC | Security Configuration       |  |
| LACP Mode:     |             | Active                       |  |
| Active Mac Add | ress:       | Active                       |  |
| Standby Mac Ad | ddress:     | On                           |  |
| DNS Lookup:    |             |                              |  |

Duplex- und Geschwindigkeitseinstellungen werden auf der Registerkarte Hardware Configuration (Hardwarekonfiguration) konfiguriert:

| Add Ether Channel Interface |        |          |                         |   |  |  |  |  |  |
|-----------------------------|--------|----------|-------------------------|---|--|--|--|--|--|
| Name:                       | INSIDE |          | Enabled Management Only |   |  |  |  |  |  |
| Security Zone:              |        |          | ~                       | ] |  |  |  |  |  |
| Description:                |        |          |                         | ] |  |  |  |  |  |
| General IPv4                | IPv6   | Advanced | Hardware Configuration  |   |  |  |  |  |  |
| Duplex:                     | 1      | full     | *                       |   |  |  |  |  |  |
| Speed:                      | I      | 1gbps    | *                       |   |  |  |  |  |  |
| Auto-negotiation            |        |          |                         |   |  |  |  |  |  |

Hinweis: Auf FPR2100 können Sie keinen Port-Channel von der FXOS-CLI aus erstellen, es sei denn, Sie verwenden eine ASA als logisches Gerät. Ab ASA 9.13.x ist dies nur im Plattformmodus der Fall. Im Appliance-Modus (11xx/21xx) gibt es keinen FCM und die gesamte Schnittstellenkonfiguration wird direkt in der ASA-CLI durchgeführt.

```
<#root>
Fp2110 /eth-uplink/fabric* #
create port-channel 16
Fp2110 /eth-uplink/fabric/port-channel* #
create member-port Ethernet1/10
Fp2110 /eth-uplink/fabric/port-channel/member-port* #
exit
Fp2110 /eth-uplink/fabric/port-channel* #
create member-port Ethernet1/11
Fp2110 /eth-uplink/fabric/port-channel/member-port* #
exit
Fp2110 /eth-uplink/fabric/port-channel* #
commit-buffer
Error: Changes not allowed. use: 'connect ftd' to make changes.
```

Wenn eine physische Schnittstelle ausgefallen ist und Sie sie aktivieren möchten, gehen Sie wie folgt vor:

<#root> firepower-2110# scope eth-uplink firepower-2110 /eth-uplink # scope fabric a firepower-2110 /eth-uplink/fabric # Interface:

| Port Name                                      | Port Type                    | Admin State          | Oper State     | State Reason |  |  |  |
|------------------------------------------------|------------------------------|----------------------|----------------|--------------|--|--|--|
| Ethernet1/3                                    | Data                         | Enabled              | Up             | Up           |  |  |  |
| Ethernet1/4                                    | Data                         | Disabled             | Link Down      | Down         |  |  |  |
| Ethernet1/5                                    | Data                         | Disabled             | Link Down      | Down         |  |  |  |
| Ethernet1/6                                    | Data                         | Disabled             | Link Down      | Down         |  |  |  |
| Ethernet1/7                                    | Data                         | Disabled             | Link Down      | Down         |  |  |  |
| Ethernet1/8                                    | Data                         | Disabled             | Link Down      | Down         |  |  |  |
| Ethernet1/9                                    | Data                         | Disabled             | Link Down      | Down         |  |  |  |
| Ethernet1/10                                   | Data                         | Disabled             | Link Down      | Down         |  |  |  |
| Ethernet1/11                                   | Data                         | Disabled             | Link Down      | Down         |  |  |  |
| Ethernet1/12                                   | Data                         | Disabled             | Link Down      | Down         |  |  |  |
| Ethernet1/13                                   | Data                         | Disabled             | Link Down      | Down         |  |  |  |
| Ethernet1/14                                   | Data                         | Disabled             | Link Down      | Down         |  |  |  |
| Ethernet1/15                                   | Data                         | Disabled             | Link Down      | Down         |  |  |  |
| Ethernet1/16                                   | Data                         | Disabled             | Link Down      | Down         |  |  |  |
| firepower-2110 /eth                            | n-uplink/fabric #            |                      |                |              |  |  |  |
| enter interface Eth                            | nernet1/4                    |                      |                |              |  |  |  |
| firepower-2110 /eth                            | n-uplink/fabric/inte         | erface #             |                |              |  |  |  |
| show                                           |                              |                      |                |              |  |  |  |
| Interface:                                     | Dent Turn                    |                      | On and Charter |              |  |  |  |
| Port Name                                      | Port Type                    | Admin State          | oper State     | State Reason |  |  |  |
| Ethernet1/4<br>firepower-2110 /eth             | Data<br>n-uplink/fabric/inte | Disabled<br>erface # | Link Down      | Down         |  |  |  |
| enable                                         |                              |                      |                |              |  |  |  |
| firepower-2110 /eth-uplink/fabric/interface* # |                              |                      |                |              |  |  |  |
| commit-buffer                                  |                              |                      |                |              |  |  |  |

## firepower-2110 /eth-uplink/fabric/interface #

show

Interface: Port Name Port Type Admin State Oper State State Reason Ethernet1/4 Data Enabled Link Down Down firepower-2110 /eth-uplink/fabric/interface #

### **FDM-Konfiguration**

Betrachten Sie diese Topologie:

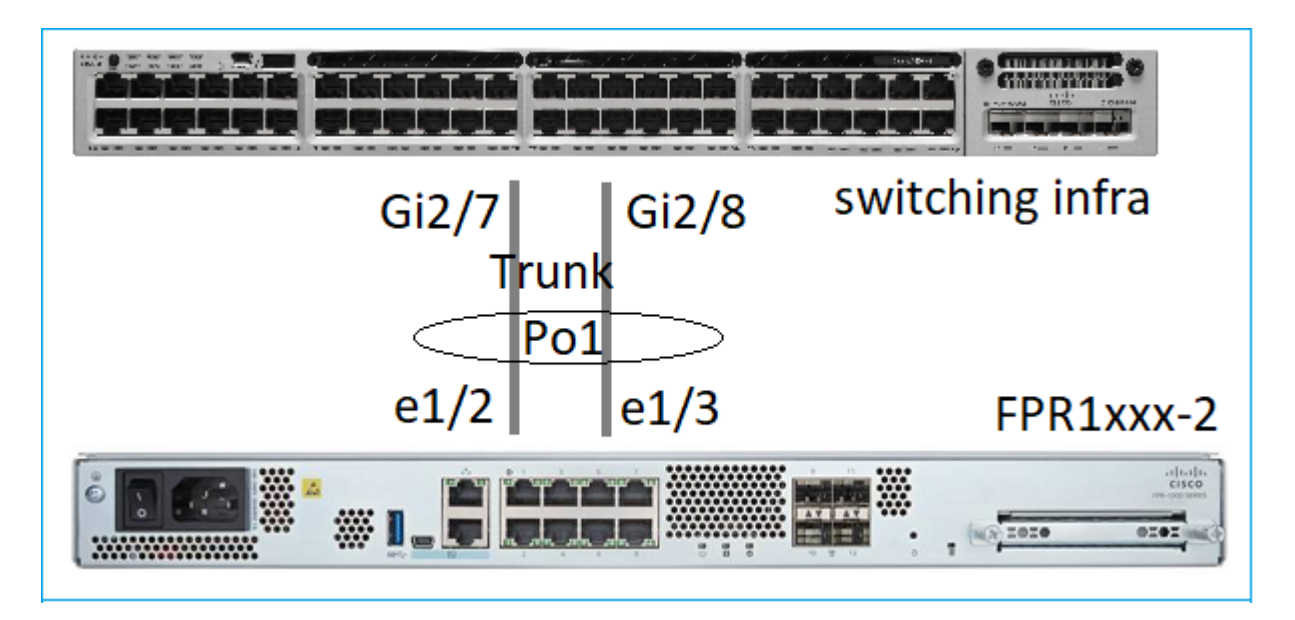

Sie können EtherChannel-Schnittstellen, die FDM verwenden, ab der Softwareversion 6.5 konfigurieren. Navigieren Sie zu Device > Interfaces > EtherChannels (Gerät > Schnittstellen > EtherChannels) und fügen Sie einen EtherChannel hinzu. Da der EtherChannel in diesem Fall ein Trunk ist, geben Sie die EtherChannel-ID an, aktivieren Sie sie (Status) und fügen Sie die Mitglieder hinzu. Der EtherChannel unterstützt LACP Active und den Modus EIN (kein LACP). In diesem Fall wird der LACP Active-Modus konfiguriert.

| Add EtherChannel Inte                                                                               | erface            |                 | 0 ×    |
|----------------------------------------------------------------------------------------------------|-------------------|-----------------|--------|
| Name                                                                                                | Mode<br>Routed Y  | EtherChannel ID | Status |
| Most features work with named interfaces<br>although some require unnamed interfaces<br>Description | only;<br>i.       | 7 - 48          |        |
| EtherChannel Specific IPv4 Addr                                                                     | ress IPv6 Address | Advanced        | 1      |
| Link Aggregation Control Protocol                                                                   | ~                 |                 |        |
| EtherChannel Members                                                                                |                   |                 |        |
| unnamed (Ethernet1/3)                                                                               |                   |                 |        |

Subschnittstellen hinzufügen:

| Add EtherChannel Subinterface                                                          |                  | 0 ×    |
|----------------------------------------------------------------------------------------|------------------|--------|
| Parent Interface unnamed (Port-channel1)                                               |                  |        |
| Subinterface Name inside1 Most features work with named interfaces only, although some | Node<br>Routed ~ | Status |
| require unnamed interfaces. Description                                                |                  |        |
| VLAN ID Subinterface ID<br>201<br>1 - 4094                                             |                  | 11     |
| Type Static  IP Address and Subnet Mask                                                |                  |        |
| 192.168.201.112 / 24<br>e.g. 192.168.5.15/17 or 192.168.5.15/255.255.128.0             |                  |        |

## Ergebnis:

| nterfaces   | Bridge Groups    | EtherChannels |              |                    |       |        |                       |
|-------------|------------------|---------------|--------------|--------------------|-------|--------|-----------------------|
| 1 EtherChan | nel              |               |              |                    |       |        | Q Search              |
| NAME        |                  |               | LOGICAL NAME | түре               | STATE | MODE   | IP ADDRESS            |
| Por         | t-channel1       |               |              | EtherChannel       |       | Routed |                       |
| ETHERCH     | HANNEL MEMBERS   |               |              |                    |       |        |                       |
| ×E          | thernet1/2       |               |              | Physical Interface |       |        |                       |
| ×E          | thernet1/3       |               |              | Physical Interface |       |        |                       |
| SUBINTE     | RFACES           |               |              |                    |       |        |                       |
| m P         | ort-channel1.201 |               | inside1      | Subinterface       |       |        | 192.168.201.112 State |
| P           | ort-channel1.202 |               | inside202    | Subinterface       |       |        | 192.168.202.112 51#1  |
|             |                  |               |              |                    |       |        |                       |

Bereitstellen der erwarteten Änderungen

# Überprüfung

### Port-Channel auf FPR4100/FPR9300 verifizieren

#### Netzwerkdiagramm

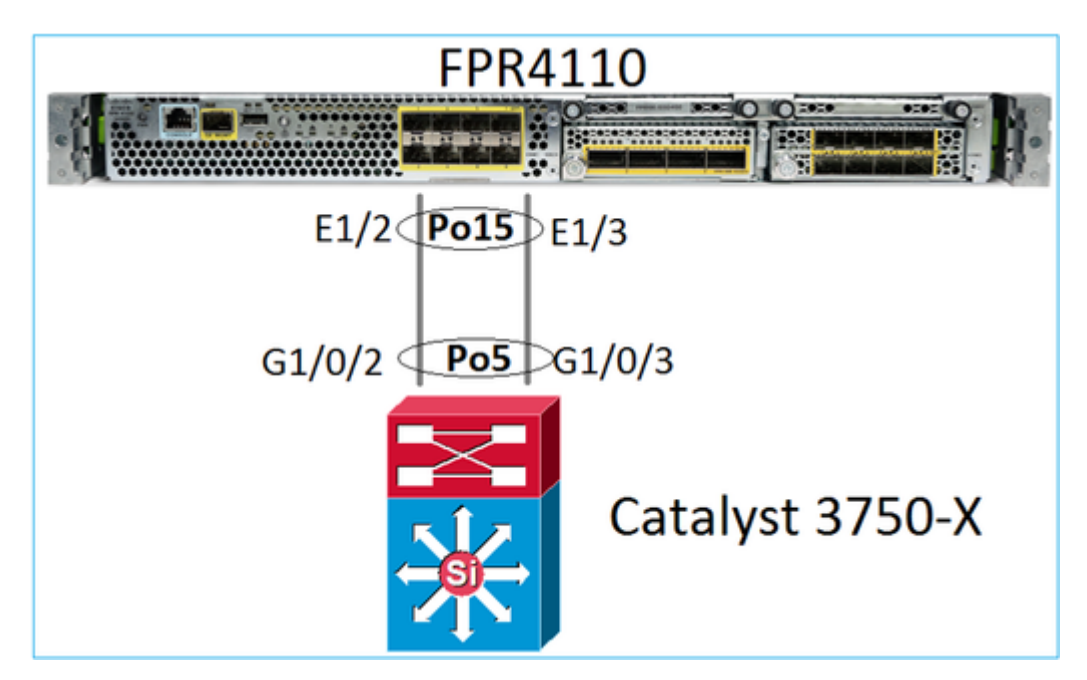

FTD (oder der ASA) sind die einzelnen Port-Channel-Mitglieder nicht bekannt. Logische Schnittstellen (Subschnittstellen) werden im FMC konfiguriert:

<#root> > system support diagnostic-cli firepower# show interface ip brief IP-Address Interface Internal-Data0/0 unassigned Internal-Data0/1

OK? Method Status Protocol YES unset up up unassigned YES unset up up Internal-Data0/2 169.254.1.1 YES unset up up unassigned YES unset up up

| Name       | Security                     |
|------------|------------------------------|
| INSIDE     | 0                            |
| diagnostic | 0                            |
|            | Name<br>INSIDE<br>diagnostic |

Port-channel15

firepower#

show interface Port-channel15 detail

```
Interface Port-channel15 "INSIDE", is up, line protocol is up
 Hardware is EtherSVI, BW 20000 Mbps, DLY 1000 usec
       MAC address 2c33.118e.07de, MTU 1500
        IP address unassigned
 Traffic Statistics for "INSIDE":
       6767 packets input, 566328 bytes
        0 packets output, 0 bytes
       6736 packets dropped
      1 minute input rate 4 pkts/sec, 375 bytes/sec
      1 minute output rate 0 pkts/sec, 0 bytes/sec
      1 minute drop rate, 4 pkts/sec
      5 minute input rate 4 pkts/sec, 401 bytes/sec
      5 minute output rate 0 pkts/sec, 0 bytes/sec
      5 minute drop rate, 4 pkts/sec
 Control Point Interface States:
       Interface number is 6
        Interface config status is active
        Interface state is active
```

Um den Status des Port-Channels und seiner Mitglieder zu überprüfen, navigieren Sie zum FXOS-Modus:

```
<#root>
FP4110-7-A#
connect fxos
FP4110-7-A(fxos)#
show port-channel summary
             P - Up in port-channel (members)
Flags: D - Down
     I - Individual H - Hot-standby (LACP only)
     s - Suspended r - Module-removed
     S - Switched R - Routed
     U - Up (port-channel)
     M - Not in use. Min-links not met
_____
Group Port- Type Protocol Member Ports
   Channel
_____
    Po15(SU)EthLACPEth1/2(P)Eth1/3(P)Po48(SD)EthNONE--
15
48
```

So können Sie den Status der Port-Channels zusammen mit dem letzten Statusverlauf anzeigen:

<#root>

FP4110-7-A(fxos)#

show port-channel database

```
port-channel15
    Last membership update is successful
```

2 ports in total, 2 ports up First operational port is Ethernet1/3 Age of the port-channel is 0d:00h:35m:00s Time since last bundle is 0d:00h:34m:56s Last bundled member is Ethernet1/3 Ports: Ethernet1/2 [active ] [up] Ethernet1/3 [active ] [up] \* port-channel48 Last membership update is successful 0 ports in total, 0 ports up Age of the port-channel is 5d:06h:35m:27s

So können Sie die Traffic-Verteilung zwischen den Port-Channel-Schnittstellenmitgliedern überprüfen:

<#root>

FP4110-7-A(fxos)#

show port-channel traffic

ChanId Port Rx-Ucst Tx-Ucst Rx-Mcst Tx-Mcst Rx-Bcst Tx-Bcst Eth1/2 20.83% 49.71% 17.75% 43.67% 20.11% 49.94% 15 Eth1/3 79.16% 50.28% 82.24% 56.32% 79.88% 50.05% 15

#### LACP-Nachbarverifizierung

<#root>

FP4110-7-A(fxos)#

show lacp neighbor \_

| Flags: S -<br>A - | Device is sending Slow<br>Device is in Active mod | LACPDUs F - Dev:<br>de P - Dev: | ice is sendi<br>ice is in Pa | ng Fast LACPDUs<br>ssive mode |
|-------------------|---------------------------------------------------|---------------------------------|------------------------------|-------------------------------|
| port-channe       | 115 neighbors                                     |                                 |                              |                               |
| Partner's i       | nformation                                        |                                 |                              |                               |
|                   | Partner                                           | Partner                         |                              | Partner                       |
| Port              | System ID                                         | Port Number                     | Age                          | Flags                         |
| Fth1/2            | 32768 28-6f-7f-ec-59-80                           | 00x103                          | 1984                         | FA                            |
|                   | 52700,20 01 71 00 55 00                           | 00/105                          | 1904                         |                               |
|                   | LACP Partner                                      | Partner                         |                              | Partner                       |
|                   | Port Priority                                     | Oper Kev                        |                              | Port State                    |
|                   | 32768                                             | 0x5                             |                              | 0x3f                          |
| Partner's i       | nformation                                        |                                 |                              |                               |
|                   | Partner                                           | Partner                         |                              | Partner                       |
| Port              | Svstem ID                                         | Port Number                     | Aae                          | Flags                         |
| Eth1/3            | 32768,28-6f-7f-ec-59-80                           | 00×104                          | 2221                         | FA                            |
|                   | LACP Partner                                      | Partner                         |                              | Partner                       |
|                   | Port Priority                                     | Oper Kev                        |                              | Port State                    |
|                   | 32768                                             | 0x5                             |                              | 0x3f                          |

Partner Oper Key 0x5 = Der Switch ist mit Port-Channel-ID 5 konfiguriert

Auf dem Switch:

<#root>

Switch#

show lacp neighbor

Flags: S - Device is requesting Slow LACPDUs
 F - Device is requesting Fast LACPDUs
 A - Device is in Active mode P - Device is in Passive mode

Channel group 5 neighbors

Partner's information:

|         |       | LACP port |                |     | Admin | 0per | Port   | Port  |
|---------|-------|-----------|----------------|-----|-------|------|--------|-------|
| Port    | Flags | Priority  | Dev ID         | Age | key   | Key  | Number | State |
| Gi1/0/2 | FA    | 32768     | 2c33.118e.07b3 | 0s  | 0x0   | 0xE  | 0x42   | 0x3F  |
| Gi1/0/3 | FA    | 32768     | 2c33.118e.07b3 | 0s  | 0×0   | 0xE  | 0x43   | 0x3F  |

Beachten Sie, dass auf dem benachbarten Switch der Partner Oper Key als 0xE (14) angezeigt wird, obwohl FXOS mit Port-Channel-ID 15 konfiguriert ist

LACP-Paketerfassung in Wireshark:

| LACI                     | P switch captu                                                                                                    | ire - SLOW - FXOS FAST.pc                                                                                                    | apng                                 |                              |                |          |        |            |
|--------------------------|----------------------------------------------------------------------------------------------------|----------------------------------------------------------------------------------------------------|--------------------------------------|------------------------------|----------------|----------|--------|------------|
| <u>File</u> <u>E</u> dit | t <u>V</u> iew <u>G</u> o <u>C</u> a                                                                                                    | apture <u>Analyze</u> <u>Statistics</u> Te                                                                                                    | elephony Wireles                     | s <u>T</u> ools <u>H</u> elp | )              |          |        |            |
|                          | 1 💿 🗼 🛛                                                                                                    | 🗎 🗙 🎑   🍕 🖛 🖷 🚞                                                                                                    | * 👱 💶 📗                              |                              | A. ⊞           |          |        |            |
| 📕 lacp                   |                                                                                                    |                                                                                                    |                                      |                              |                |          |        |            |
| No.                      | Time                                                                                                    |                                                                                                    | Source                               |                              | Destination    | Protocol | Length | Source Por |
| 4                        | 480 2017-10                                                                                                    | -12 11:25:34.759928                                                                                                    | Cisco_e                              | ec:59:8f                     | Slow-Protocols | LACP     | 124    | i i        |
| 4                        | 481 2017-10                                                                                                    | -12 11:25:34.903681                                                                                                    | Cisco_8                              | 3e:02:a3                     | Slow-Protocols | LACP     | 124    | 1          |
| 4                        | 483 2017-10                                                                                                    | -12 11:25:35.723075                                                                                                    | Cisco_e                              | ec:59:8f                     | Slow-Protocols | LACP     | 124    | 1          |
| 4                        | 484 2017-10                                                                                                    | -12 11:25:35.903752                                                                                                    | Cisco_8                              | 3e:02:a3                     | Slow-Protocols | LACP     | 124    | 1          |
|                          | 1.<br>1.<br> | <ul> <li>. = LACP Timeout: Smitheout: Smitheout: Smitheout: Smitheout: Smitheout: Smitheout: Aggregation: Aggregation: Aggregation: Aggregation: Aggregation: Aggregation: Enabled: Smitheout: Smitheout: Smi</li></ul> | regatable<br>In Sync<br>led<br>abled | т<br>З                       |                |          |        |            |
| - (                      | Collector M                                                                                                    | Max Delay: 32768                                                                                                    |                                      |                              |                |          |        |            |
|                          | Reserved: 0                                                                                                    | 000000000000000000000000000000000000000                                                                                                    | 000                                  |                              |                |          |        |            |
| r                        |                                                                                                    |                                                                                                    |                                      |                              |                |          |        | _          |

Partner-Status

| Status | Abgelaufen | Ausgefallen | Verteilt | Erfasst | Synchronisierung | Aggregation | LACP-<br>Timeout | LACP-<br>Aktivität |
|--------|------------|-------------|----------|---------|------------------|-------------|------------------|--------------------|
| Wert   | 0          | 0           | 1        | 1       | 1                | 1           | 1                | 1                  |
| Hexa   | 3          |             |          |         | f                |             |                  |                    |

### Port-Channel auf FPR21xx/FPR1xxx verifizieren

Netzwerkdiagramm

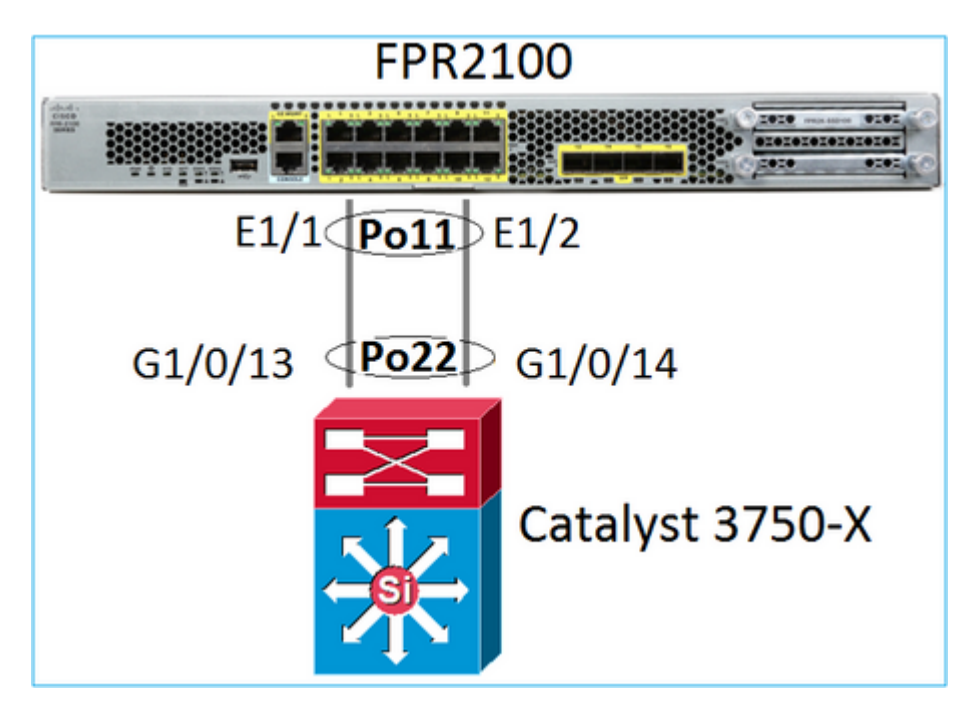

Grundlegende Port-Channel-Verifizierung

```
<#root>
>
connect fxos
FP2110-2#
connect local-mgmt
FP2110-2(local-mgmt)#
show portchannel summary
Flags: D - Down
                       P - Up in port-channel (members)
I - Individual H - Hot-standby (LACP only)
s - Suspended r - Module-removed
S - Switched R - Routed
U - Up (port-channel)
M - Not in use. Min-links not met
          _ _ _ _ _ _ _ _
                                                              Group Port-
               Туре
                         Protocol Member Ports
```

|    | Channel |     |      |           |           |
|----|---------|-----|------|-----------|-----------|
| 11 | Po11(U) | Eth | LACP | Eth1/1(P) | Eth1/2(P) |

Zusätzliche Verifizierung:

<#root>

FP2110-2#

scope eth-uplink

FP2110-2 /eth-uplink #

scope fabric a

FP2110-2 /eth-uplink/fabric #

show port-channel

Port Channel:

| Port Channel Id | Name           | Port Type | Admin State | Oper State | State Reason |
|-----------------|----------------|-----------|-------------|------------|--------------|
| <br>11          | Port-channel11 | Data      | Enabled     | <br>Up     | Up           |

#### Verifizierung der Port-Channel-Details:

<#root>

FP2110-2 /eth-uplink/fabric #

show port-channel detail

Port Channel: Port Channel Id: 11 Name: Port-channel11 Port Type: Data Description: Admin State: Enabled Oper State: Up Auto negotiation: Yes Speed: 1 Gbps Duplex: Full Duplex Oper Speed: 1 Gbps Band Width (Gbps): 2 State Reason: Up flow control policy: default LACP policy name: default oper LACP policy name: org-root/lacp-default Lacp Mode: Active Inline Pair Admin State: Enabled Inline Pair Peer Port Name:

Verifizierung der Details des Port-Channel-Mitglieds:

<#root>

FP2110-2#

scope eth-uplink

FP2110-2 /eth-uplink #

scope fabric a

FP2110-2 /eth-uplink/fabric #

scope port-channel 11

FP2110-2 /eth-uplink/fabric/port-channel #

show member-port

Member Port:

| Port Name   | Membership | Oper State | State Reason |
|-------------|------------|------------|--------------|
|             |            |            |              |
| Ethernet1/1 | Up         | Up         | Up           |
| Ethernet1/2 | Up         | Up         | Up           |

Details zum Mitglieds-Port:

<#root>

FP2110-2 /eth-uplink/fabric/port-channel #

show member-port detail

Member Port: Port Name: Ethernet1/1 Membership: Up Oper State: Up State Reason: Up Ethernet Link Profile name: default Oper Ethernet Link Profile name: fabric/lan/eth-link-prof-default Udld Oper State: Unknown Current Task: Port Name: Ethernet1/2 Membership: Up Oper State: Up

State Reason: Up
Ethernet Link Profile name: default
Oper Ethernet Link Profile name: fabric/lan/eth-link-prof-default
Udld Oper State: Unknown
Current Task:

<#root>

FP2110-2(local-mgmt)#

show lacp neighbor

Flags: S - Device is requesting Slow LACPDUs
 F - Device is requesting Fast LACPDUs
 A - Device is in Active mode P - Device is in Passive mode

Channel group: 11

Partner (internal) information:

|        | Partner              | Partner     |      | Partner                               |
|--------|----------------------|-------------|------|---------------------------------------|
| Port   | System ID            | Port Number | Age  | Flags                                 |
| Eth1/1 | 32768,286f.7fec.5980 | 0x10e       | 13 s | FA < the peer is requesting Fast Rate |

| LACP Partner  | Partner  | Partner    |
|---------------|----------|------------|
| Port Priority | Oper Key | Port State |
| 32768         | 0x16     | 0x3f       |

Port State Flags Decode: Activity: Timeout: Aggregation: Synchronization: Active Long Yes Yes

| Collected: | Distributing: | Defaulted: | Expired: |
|------------|---------------|------------|----------|
| Yes        | Yes           | No         | No       |

|        | Partner              | Partner     |     | Partner                               |
|--------|----------------------|-------------|-----|---------------------------------------|
| Port   | System ID            | Port Number | Age | Flags                                 |
| Eth1/2 | 32768,286f.7fec.5980 | 0x10f       | 5 s | FA < the peer is requesting Fast Rate |

| LACP Partne | r          | Partn   | er      |      | Partner       |
|-------------|------------|---------|---------|------|---------------|
| Port Priori | ty         | Oper Ke | у       | Port | State         |
| 32768       |            | 0x16    |         | 0x3f |               |
|             |            |         |         |      |               |
| Port State  | Flags Deco | de:     |         |      |               |
| Activity:   | Timeout:   | Aggre   | gation: | Syn  | chronization: |
| Active      | Long       | Yes     | -       | Yes  |               |
|             |            |         |         |      |               |
| Collected:  | Distribu   | iting:  | Default | ed:  | Expired:      |
| Yes         | Yes        |         | No      |      | No            |

Hinweis: Auf FPR21xx/FPR1xxx ist die LACP-Standardrate langsam und kann nicht geändert werden.

LACP-Zähler

<#root>

FP2110-2(local-mgmt)#

show lacp counters

LACPDUs

Marker

| Port                  | Sent | Recv | Sent | Recv | Sent | Recv | Pkts Err |  |  |
|-----------------------|------|------|------|------|------|------|----------|--|--|
| Channel group: 11     |      |      |      |      |      |      |          |  |  |
| Eth1/1                | 4435 | 3532 | 0    | 0    | 0    | 0    | 0        |  |  |
| Eth1/2                | 4566 | 3532 | 0    | 0    | 0    | 0    | 0        |  |  |
| FP2110-2(local-mgmt)# |      |      |      |      |      |      |          |  |  |

show lacp counters

|           | LACE              | PDUs | Mar  | ker  | Marker | Response | LACPDUs  |  |
|-----------|-------------------|------|------|------|--------|----------|----------|--|
| Port      | Sent              | Recv | Sent | Recv | Sent   | Recv     | Pkts Err |  |
|           |                   |      |      |      |        |          |          |  |
| Channel g | Channel group: 11 |      |      |      |        |          |          |  |
| Eth1/1    | 4436              | 3532 | 0    | 0    | 0      | 0        | 0        |  |
| Eth1/2    | 4567              | 3532 | 0    | 0    | 0      | 0        | 0        |  |

### FPR2100-Schnittstellenverifizierung

Zuordnung der physischen Schnittstellen zum internen FPR2100-Switch:

| Schnittstelle | Interner Switch bei<br>FPR2110/FPR2120 | Interner Switch bei<br>FPR2130/FPR2140 |
|---------------|----------------------------------------|----------------------------------------|
| E1/1          | 1                                      | 1                                      |
| E1/2          | 0                                      | 0                                      |
| E1/3          | 3                                      | 3                                      |
| E1/4          | 2                                      | 2                                      |
| E1/5          | 5                                      | 5                                      |
| E1/6          | 4                                      | 4                                      |
| E1/7          | 7                                      | 7                                      |
| E1/8          | 6                                      | 6                                      |
| E1/9          | 9                                      | 49                                     |
| E1/10         | 8                                      | 48                                     |

| 11 | 51                                                                                                    |
|----|----------------------------------------------------------------------------------------------------|
| 10 | 50                                                                                                    |
| 12 | 59                                                                                                    |
| 13 | 58                                                                                                    |
| 14 | 57                                                                                                    |
| 15 | 56                                                                                                    |
| -  | 70                                                                                                    |
| -  | 71                                                                                                    |
| -  | 69                                                                                                    |
| -  | 68                                                                                                    |
| -  | 66                                                                                                    |
| -  | 67                                                                                                    |
| -  | 65                                                                                                    |
| -  | 64                                                                                                    |
|    | 11         10         12         13         14         15         -         -         -         -         -         -         -         -         -         -         -         -         -         -         -         -         -         -         -         -         -         -         -         -         -         -         -         -         -         -         -         -         -         -         -         -         -         -         -         -         -         -         -         -         -         -         -         -         -         - |

Überprüfen Sie den Status der physischen Schnittstelle:

```
flowctl:
             PORTMGR_IPC_MSG_FLOWCTL_NONE
role:
             PORTMGR_IPC_MSG_PORT_ROLE_NPU
admin_state: PORTMGR_IPC_MSG_PORT_STATE_ENABLED
oper_state: PORTMGR_IPC_MSG_PORT_STATE_UP
admin_speed: PORTMGR_IPC_MSG_SPEED_AUTO
oper_speed: PORTMGR_IPC_MSG_SPEED_1GB
admin_mtu:
            9216
admin_duplex: PORTMGR_IPC_MSG_PORT_DUPLEX_FULL
oper_duplex: PORTMGR_IPC_MSG_PORT_DUPLEX_FULL
pc_if_index: 0x200000b
pc_membership_status: PORTMGR_IPC_MSG_MMBR_UP
pc_protocol: PORTMGR_IPC_MSG_PORT_CHANNEL_PRTCL_LACP_ACTIVE
native_vlan: 1011
num_allowed_vlan: 1
        allowed_vlan[0]: 1011
```

Zähler der physischen Schnittstelle:

<#root>

FP2110-2(local-mgmt)#

show portmanager counters ethernet 1 1

| Good Octets Received          | : | 2692986 |
|-------------------------------|---|---------|
| Bad Octets Received           | : | 0       |
| MAC Transmit Error            | : | 0       |
| Good Packets Received         | : | 37038   |
| Bad Packets Received          | : | 0       |
| BRDC Packets Received         | : | 22290   |
| MC Packets Received           | : | 12538   |
| Size 64                       | : | 34193   |
| Size 65 to 127                | : | 1531    |
| Size 128 to 255               | : | 1515    |
| Size 256 to 511               | : | 374     |
| Size 512 to 1023              | : | 95      |
| Size 1024 to Max              | : | 0       |
| Good Octets Sent              | : | 87296   |
| Good Packets Sent             | : | 682     |
| Excessive Collision           | : | 0       |
| MC Packets Sent               | : | 682     |
| BRDC Packets Sent             | : | 0       |
| Unrecognized MAC Received     | : | 0       |
| FC Sent                       | : | 0       |
| Good FC Received              | : | 0       |
| Drop Events                   | : | 0       |
| Undersize Packets             | : | 0       |
| Fragments Packets             | : | 0       |
| Oversize Packets              | : | 0       |
| Jabber Packets                | : | 0       |
| MAC RX Error Packets Received | : | 0       |
| Bad CRC                       | : | 0       |
| Collisions                    | : | 0       |

MAC-Tabelle des internen Switches FPR2100. Beachten Sie, dass 01:80:C2:00:00:02 = LACP

FP2110-2(local-mgmt)#

show portmanager switch mac-filters

| port | ix  | MAC               | mask              | action  | packets | bytes   |
|------|-----|-------------------|-------------------|---------|---------|---------|
| 00   | 03e | 70:DF:2F:18:D8:05 | FF:FF:FF:FF:FF    | FORWARD |         |         |
|      | 043 | 01:80:C2:00:00:02 | FF:FF:FF:FF:FF    | FORWARD | 687     | 87936   |
|      | 044 | 70:DF:2F:18:D8:2D | FF:FF:FF:FF:FF    | FORWARD |         |         |
|      | 045 | FF:FF:FF:FF:FF    | FF:FF:FF:FF:FF    | FORWARD | 5501    | 385360  |
|      | 3d0 | 00:00:00:00:00:00 | 01:00:00:00:00:00 | DROP    | 2101    | 141426  |
|      | 3e8 | 01:00:00:00:00:00 | 01:00:00:00:00:00 | DROP    | 7946    | 1524820 |
| 01   | 03f | 70:DF:2F:18:D8:04 | FF:FF:FF:FF:FF    | FORWARD |         |         |
|      | 040 | 01:80:C2:00:00:02 | FF:FF:FF:FF:FF    | FORWARD | 687     | 87936   |
|      | 041 | 70:DF:2F:18:D8:2D | FF:FF:FF:FF:FF    | FORWARD |         |         |
|      | 042 | FF:FF:FF:FF:FF    | FF:FF:FF:FF:FF    | FORWARD | 22351   | 1451504 |
|      | 3d1 | 00:00:00:00:00:00 | 01:00:00:00:00:00 | DROP    | 2215    | 154542  |
|      | 3e9 | 01:00:00:00:00:00 | 01:00:00:00:00:00 | DROP    | 11886   | 1006067 |
| 02   | 03c | 70:DF:2F:18:D8:07 | FF:FF:FF:FF:FF    | FORWARD |         |         |
|      | 049 | 01:80:C2:00:00:02 | FF:FF:FF:FF:FF    | FORWARD |         |         |
|      | 04a | 70:DF:2F:18:D8:6D | FF:FF:FF:FF:FF    | FORWARD |         |         |
|      | 04b | FF:FF:FF:FF:FF    | FF:FF:FF:FF:FF    | FORWARD |         |         |
|      | 3d2 | 00:00:00:00:00:00 | 01:00:00:00:00:00 | DROP    |         |         |
|      | 3ea | 01:00:00:00:00:00 | 01:00:00:00:00:00 | DROP    |         |         |

Die Ports e1/1 und e1/2 entsprechen 0/0 und 0/1 am internen Switch:

<#root>

FP2110-2(local-mgmt)#

show portmanager switch status

| Dev/Port | Mode   | Link | Speed | Duplex | Loopback Mode |
|----------|--------|------|-------|--------|---------------|
|          |        |      |       |        |               |
| 0/0      | QSGMII | Up   | 1G    | Full   | None          |
| 0/1      | QSGMII | Up   | 1G    | Full   | None          |
| 0/2      | QSGMII | Down | 1G    | Half   | None          |
| 0/3      | QSGMII | Down | 1G    | Half   | None          |
| 0/4      | QSGMII | Down | 1G    | Half   | None          |
| 0/5      | QSGMII | Down | 1G    | Half   | None          |
| 0/6      | QSGMII | Down | 1G    | Half   | None          |
| 0/7      | QSGMII | Down | 1G    | Half   | None          |
| 0/8      | QSGMII | Down | 1G    | Half   | None          |
| 0/9      | QSGMII | Down | 1G    | Half   | None          |
| 0/10     | QSGMII | Down | 1G    | Half   | None          |
| 0/11     | QSGMII | Down | 1G    | Half   | None          |
| 0/12     | QSGMII | Down | 10    | Half   | None          |
| 0/13     | QSGMII | Down | 10    | Half   | None          |
| 0/14     | QSGMII | Down | 10    | Half   | None          |
| 0/15     | QSGMII | Down | 10    | Half   | None          |
| 0/16     | n/a    | Down | n/a   | Full   | N/A           |
| 0/17     | n/a    | Down | n/a   | Full   | N/A           |
| 0/18     | n/a    | Down | n/a   | Full   | N/A           |
| 0/19     | n/a    | Down | n/a   | Full   | N/A           |
| 0/20     | n/a    | Down | n/a   | Full   | N/A           |

| 0/21 | n/a | Down | n/a | Full | N/A  |
|------|-----|------|-----|------|------|
| 0/22 | n/a | Down | n/a | Full | N/A  |
| 0/23 | n/a | Down | n/a | Full | N/A  |
| 0/24 | KR  | Up   | 10G | Full | None |
| 0/25 | KR  | Up   | 10G | Full | None |
| 0/26 | KR  | Down | 10G | Full | None |
| 0/27 | KR  | Up   | 10G | Full | None |

# Fehlerbehebung

### LACP-Übersicht

### LACP-Fakten:

- LACP (Link Aggregation Control Protocol) gemäß IEEE-Standard (802.3ad) ist ein L2-Protokoll, das für die Port-Channel-Aushandlung verwendet wird.
- LACP verwendet die Ziel-MAC-Adresse 0180.c200.0002 und den Ethernet-Typ 0x8809.
- LACP und Modus ON (kein LACP) sind die einzigen Modi, die auf Firepower-Appliances unterstützt werden (Modus ON wurde auf FP4100/FP9300 in FXOS-Version 2.4.x hinzugefügt).
- LACP kann in einem der 2 Modi (aktiv oder passiv) konfiguriert werden. FXOS verwendet immer einen aktiven Modus.
- Das Hauptziel von LACP ist der Schutz vor Port-Channel-Fehlkonfigurationen.
- Damit ein LACP-PC gestartet werden kann, müssen in den Port-Channel-Schnittstellenelementen die gleichen Geschwindigkeits-/Duplexeinstellungen verwendet werden. Unter FXOS stellen Sie die Geschwindigkeit auf Port-Channel-Ebene ein.
- LACP Actor = das lokale Gerät
- LACP Partner = das Remote-Gerät
- Jedes Gerät verfügt über eine LACP-System-ID, in der Regel die MAC-Adresse des Chassis. Die LACP-System-ID wird in jedem LACP-Paket gesendet.
- Jedes LACP-Paket hat eine Größe von ~ 110 Byte.
- LACP kann mit Fast Rate oder Slow (Normal) Rate (langsam/normal) arbeiten. Für FXOS ist der Standardwert Fast Rate (außer 1xxx/21xx, dort ist es immer Slow), er kann aber auch als Slow konfiguriert werden. Der LACP-Modus auf der Switch-Seite hängt vom verwendeten Switch-Modell und der verwendeten Software ab. Beispiel: Ein Cat3750 unterstützt ab 15.2(4)E sowohl Slow als auch Fast. Weitere Informationen finden Sie im Konfigurationsleitfaden des Switches.
- Während des LACP-Erkennungszeitraums werden die LACPs alle 1 Sekunde gesendet, unabhängig von der LACP-Geschwindigkeit. Die LACP-Rate wirkt sich nur auf das LACP-Keepalive-Intervall aus, sobald die Schnittstelle aktiv ist.

### Vorteile von LACP Keepalive

Der LACP-Keepalive ist in Szenarien hilfreich, in denen die Remote-Schnittstelle nicht mehr funktioniert, aber immer noch aktiv ist (es wurde kein direkter Fehler erkannt). Dies kann der Fall eines Treiber-/L2-Problems sein, oder wenn sich im Pfad ein Gerät (z. B. IPS) befindet, das die Erkennung von Remote-Verbindungsausfällen nicht zulässt. Das Timeout von LACP Keepalive entspricht dem 3-Fachen der Peer-Rate. Wenn der Remote-Peer beispielsweise 1x pro Sekunde sendet, deklariert das lokale Gerät den Remote-Peer als inaktiv, wenn innerhalb von 3 Sekunden kein LACP-Paket empfangen wird. Im Falle der Slow Rate erfolgt dies nach 90 Sekunden.

#### Alle Felder eines LACP-Pakets, wie sie in Wireshark angezeigt werden:

| in loop |                                                                                                    |                       |                      |              |        |             |      |                                |
|---------|----------------------------------------------------------------------------------------------------|-----------------------|----------------------|--------------|--------|-------------|------|--------------------------------|
| No.     | Time                                                                                                    | Source                | Destination          | Protocol     | Length | Source Port | Info |                                |
|         | 156 2017-10-12 10:13:01.348473                                                                                                    | Cisco_ec:59:8f        | Slow-Protocols       | LACP         | 124    |             | Link | Aggregation Control Protocol V |
|         | 173 2017-10-12 10:13:02.271220                                                                                                    | Cisco_ec:59:8f        | Slow-Protocols       | LACP         | 124    |             | Link | Aggregation Control Protocol V |
|         | 228 2017-10-12 10:13:29.809400                                                                                                    | Cisco_ec:59:8f        | Slow-Protocols       | LACP         | 124    |             | Link | Aggregation Control Protocol V |
|         | 231 2017-10-12 10:13:56.995154                                                                                                    | Cisco_ec:59:8f        | Slow-Protocols       | LACP         | 124    |             | Link | Aggregation Control Protocol V |
|         | 235 2017-10-12 10:14:01.164310                                                                                                    | Cisco_ec:59:8f        | Slow-Protocols       | LACP         | 124    |             | Link | Aggregation Control Protocol V |
|         | 236 2017-10-12 10:14:01.222731                                                                                                    | Cisco_ec:59:8f        | Slow-Protocols       | LACP         | 124    |             | Link | Aggregation Control Protocol V |
|         | 492 2017-10-12 10:14:25.070491                                                                                                    | Cisco_ec:59:8f        | Slow-Protocols       | LACP         | 124    |             | Link | Aggregation Control Protocol V |
|         | 381 2017-10-12 10:14:54.328081                                                                                                    | C1sco_ec:59:8†        | Slow-Protocols       | LACP         | 124    |             | Link | Aggregation Control Protocol V |
| e Env   | me 156: 124 bytes on wire (992 bi                                                                                                    | its), 124 bytes captu | red (992 bits) on in | terface 0    |        |             |      |                                |
| - Etł   | ernet II, Src: Cisco_ec:59:8f (28                                                                                                    | 8:6f:7f:ec:59:8f), Ds | t: Slow-Protocols (0 | 1:80:c2:00:0 | 0:02)  |             |      |                                |
| ⊕ Slo   | w Protocols                                                                                                    |                       |                      |              |        |             |      |                                |
| 8 L II  | ACD Version Number: 0x01                                                                                                    |                       |                      |              |        |             |      |                                |
| L .     | Actor Information: 0x01                                                                                                    |                       |                      |              |        |             |      |                                |
|         | Actor Information Length: 0x14                                                                                                    |                       |                      |              |        |             |      |                                |
|         | Actor System Priority: 32768                                                                                                    |                       |                      |              |        |             |      |                                |
|         | Actor System: Cisco ec:59:80 (28:                                                                                                    | 6f:7f:ec:59:80)       |                      |              |        |             |      |                                |
|         | Actor Key: 16                                                                                                    |                       |                      |              |        |             |      |                                |
| -       | Actor Port Priority: 32768                                                                                                    |                       |                      |              |        |             |      |                                |
| -       | Actor Port: 272                                                                                                    |                       |                      |              |        |             |      |                                |
| 8-      | Actor State: 0x85, LACP Activity.                                                                                                    | Aggregation, Expire   | d                    |              |        |             |      |                                |
| T.      | 1 = LACP Activity: Act                                                                                                    | ive                   | •                    |              |        |             |      |                                |
|         |                                                                                                    | Timeout               |                      |              |        |             |      |                                |
|         |                                                                                                    | gatable               |                      |              |        |             |      |                                |
|         | 0 = Synchronization: 0                                                                                                    | ut of Sync            |                      |              |        |             |      |                                |
|         | 0 = Collecting: Disabl                                                                                                    | ed                    |                      |              |        |             |      |                                |
|         |                                                                                                    | bled                  |                      |              |        |             |      |                                |
|         | .0 = Defaulted: No                                                                                                    |                       |                      |              |        |             |      |                                |
|         | 1 = Expired: Yes                                                                                                    |                       |                      |              |        |             |      |                                |
|         | [Actor State Flags: E****G*A]                                                                                                    |                       |                      |              |        |             |      |                                |
|         | Reserved: 000000                                                                                                    |                       |                      |              |        |             |      |                                |
| -       | Partner Information: 0x02                                                                                                    |                       |                      |              |        |             |      |                                |
| -       | Partner Information Length: 0x14                                                                                                    |                       |                      |              |        |             |      |                                |
| -       | Partner System Priority: 32768                                                                                                    |                       |                      |              |        |             |      |                                |
| -       | Partner System: a3:00:88:c3:9e:ec                                                                                                    | : (a3:00:88:c3:9e:ec) |                      |              |        |             |      |                                |
| -       | Partner Key: 9                                                                                                    |                       |                      |              |        |             |      |                                |
| -       | Partner Port Priority: 32768                                                                                                    |                       |                      |              |        |             |      |                                |
| -       | Partner Port: 2116                                                                                                    |                       |                      |              |        |             |      |                                |
| 8-      | Partner State: 0x36, LACP Timeout                                                                                                    | , Aggregation, Colle  | cting, Distributing  |              |        |             |      |                                |
|         | 0 = LACP Activity: Pas                                                                                                    | sive                  |                      |              |        |             |      |                                |
|         | 1. = LACP Timeout: Shor                                                                                                    | t Timeout             |                      |              |        |             |      |                                |
|         | 1 = Aggregation: Aggre                                                                                                    | gatable               |                      |              |        |             |      |                                |
|         | 0 = Synchronization: 0                                                                                                    | out of Sync           |                      |              |        |             |      |                                |
|         | 1 = Collecting: Enable                                                                                                    | 4                     |                      |              |        |             |      |                                |
|         |                                                                                                    |                       |                      |              |        |             |      |                                |
|         | 1 = Distributing: Enab                                                                                                    | led                   |                      |              |        |             |      |                                |
|         | 1 = Distributing: Enab<br>0 = Defaulted: No                                                                                                    | led                   |                      |              |        |             |      |                                |
|         | 1 = Distributing: Enab<br>.0 = Defaulted: No<br>0 = Expired: No                                                                                                    | led                   |                      |              |        |             |      |                                |
| -       | = Distributing: Enab<br>.0 = Defaulted: No<br>0 = Expired: No<br>[Partner State Flags: **DC*GS*]                                                                                                    | led                   |                      |              |        |             |      |                                |
| -       | = Distributing: Enab<br>.0 = Defaulted: No<br>0 = Expired: No<br>[Partner State Flags: **DC*GS*]<br>Reserved: 000000                                                                                                    | led                   |                      |              |        |             |      |                                |
|         | 1 = Distributing: Enab<br>.0 = Defaulted: No<br>0 = Expired: No<br>[Partner State Flags: **DC*GS*]<br>Reserved: 000000<br>Collector Information: 0x03                                                                                                    | led                   |                      |              |        |             |      |                                |
|         | 1 = Distributing: Enab<br>.0 = Defaulted: No<br>0 = Expired: No<br>[Partner State Flags: **DC*GS*]<br>Reserved: 000000<br>Collector Information: 0x03<br>Collector Information Length: 0x1                                                                                 | led                   |                      |              |        |             |      |                                |
|         | 1 = Distributing: Enab<br>.0 = Defaulted: No<br>0 = Expired: No<br>[Partner State Flags: **DC*6S*]<br>Reserved: 000000<br>Collector Information: 0x03<br>Collector Information Length: 0x1<br>Collector Max Delay: 32768                                                   | led                   |                      |              |        |             |      |                                |
|         | 1 = Distributing: Enab<br>.0 = Defaulted: No<br>0 = Expired: No<br>[Partner State Flags: **DC*GS*]<br>Reserved: 000000<br>Collector Information: 0x03<br>Collector Information Length: 0x1<br>Collector Max Delay: 32768<br>Reserved: 000000000000000000000000000000000000 | led<br>10             |                      |              |        |             |      |                                |
|         | = Distributing: Enab<br>.0 = Defaulted: No<br>0 = Expired: No<br>[Partner State Flags: **DC*GS*]<br>Reserved: 000000<br>Collector Information: 0x03<br>Collector Information Length: 0x1<br>Collector Max Delay: 32768<br>Reserved: 000000000000000000000000000000000000   | led<br>10             |                      |              |        |             |      |                                |
|         | 1 = Distributing: Enab<br>.0 = Defaulted: No<br>0 = Expired: No<br>[Partner State Flags: **DC*GS*]<br>Reserved: 000000<br>Collector Information: 0x03<br>Collector Information Length: 0x1<br>Collector Max Delay: 32768<br>Reserved: 000000000000000000000000000000000000 | 0<br>10<br>10         |                      |              |        |             |      |                                |

Hinweis: Wenn ein Port-Channel auf dem FTD terminiert wird, zeigt die FXOS-Erfassung keine LACP-Pakete (Eingang oder Ausgang) an.

#### LACP Fast Rate vs. Slow Rate

Im Allgemeinen wird empfohlen, auf beiden Seiten Fast Rate zu verwenden (FXOS auf 4100/9300 verwendet standardmäßig Fast Rate, auf FPR2100 ist die Standard-LACP-Übertragungsrate Slow). Die LACP Fast Rate kann die Port-Channel-Bündelungsgeschwindigkeit erhöhen.

|  | FXOS-Konfiguration Slow | FXOS-Konfiguration Fast |
|--|-------------------------|-------------------------|
|--|-------------------------|-------------------------|

| Switch-Konfiguration Slow | Switch fordert Slow<br>FXOS fordert Slow<br>Switch sendet 1 LACP/30<br>Sek<br>FXOS sendet 1 LACP/30<br>Sek | Switch fordert Slow<br>FXOS fordert Fast<br>Switch sendet 1 LACP/Sek<br>FXOS sendet 1 LACP/30<br>Sek |
|---------------------------|----------------------------------------------------------------------------------------------------|----------------------------------------------------------------------------------------------------|
| Switch-Konfiguration Fast | Switch fordert Fast<br>FXOS fordert Slow<br>Switch sendet 1 LACP/30<br>Sek<br>FXOS sendet 1 LACP/Sek       | Switch fordert Fast<br>FXOS fordert Fast<br>Switch sendet 1 LACP/Sek<br>FXOS sendet 1 LACP/Sek       |

So konfigurieren Sie den LACP-Modus auf FXOS (41xx/93xx):

<#root>
KSEC-FPR4100-1#
scope org
KSEC-FPR4100-1 /org #
show lacppolicy
LACP policy:
 Name LACP rate
 default Fast
KSEC-FPR4100-1 /org # scope lacppolicy default
KSEC-FPR4100-1 /org/lacppolicy # set lacp-rate
 fast lacp rate fast
 normal lacp rate normal

### Fehlerbehebung bei Port-Channel auf FPR4100/FPR9300

Netzwerkdiagramm

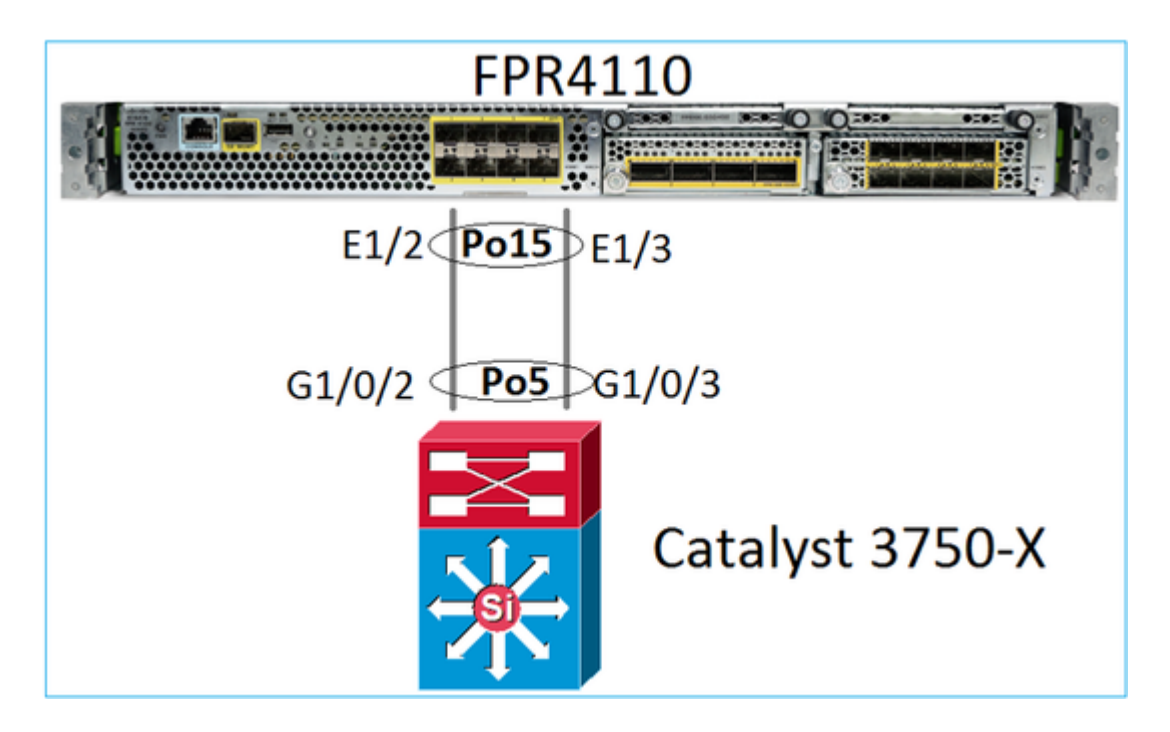

Die Chassis FPR4100 und FPR9300 enthalten einen internen Switch, an dem der Port-Channel endet. Da der interne Switch einem Nexus 5K ähnelt und FXOS nur LACP unterstützt, ähnelt die Fehlerbehebung dem Vorgehen beim Nexus 5K.

Test 1: Port-Channel-Status überprüfen

| <#root | t>                                                                             |                                                               |                                                                             |                                                     |               |
|--------|--------------------------------------------------------------------------------|---------------------------------------------------------------|-----------------------------------------------------------------------------|-----------------------------------------------------|---------------|
| FP4110 | 0-7-A(fxos)#                                                                   |                                                               |                                                                             |                                                     |               |
| show p | ort-channel                                                                    | summary                                                       |                                                                             |                                                     |               |
| Flags: | D - Down<br>I - Indivi<br>s - Suspen<br>S - Switch<br>U - Up (po<br>M - Not in | P -<br>dual H -<br>ded r -<br>ed R -<br>rt-channe<br>use. Mir | - Up in por<br>- Hot-stand<br>- Module-re<br>- Routed<br>el)<br>n-links not | rt-channel (me<br>dby (LACP only<br>emoved<br>t met | embers)<br>y) |
| Group  | Port-<br>Channel                                                               | Туре                                                          | Protocol                                                                    | Member Ports                                        |               |
| 15     | Po15(SU)                                                                       | Eth                                                           | LACP                                                                        | Eth1/2(P)                                           | Eth1/3(P)     |

Verifizieren des Status der FXOS-Schnittstelle:

<#root>

FP4110-7-A(fxos)#

show interface brief

| Ethernet  | VLAN | Type Mode | Status | Reason | Speed | Port |
|-----------|------|-----------|--------|--------|-------|------|
| Interface |      |           |        |        |       | Ch # |

| Eth1/1  | 1 | eth | 1qtunl up   | none                  | 1000(D) |    |
|---------|---|-----|-------------|-----------------------|---------|----|
| Eth1/2  | 1 | eth | 1qtunl up   | none                  | 1000(D) | 15 |
| Eth1/3  | 1 | eth | 1qtunl up   | none                  | 1000(D) | 15 |
| Eth1/4  | 1 | eth | 1qtunl down | SFP not inserted      | 10G(D)  |    |
| Eth1/5  | 1 | eth | 1qtunl down | Administratively down | 1000(D) |    |
| Eth1/6  | 1 | eth | 1qtunl down | Administratively down | 1000(D) |    |
| Eth1/7  | 1 | eth | 1qtunl down | Administratively down | 10G(D)  |    |
| Eth1/8  | 1 | eth | 1qtunl down | SFP not inserted      | 10G(D)  |    |
| Eth1/9  | 1 | eth | vntag up    | none                  | 40G(D)  |    |
| Eth1/10 | 1 | eth | access down | Administratively down | 40G(D)  |    |
| Eth1/11 | 1 | eth | access down | Administratively down | 1000(D) |    |
| Eth1/12 | 1 | eth | access down | Administratively down | 1000(D) |    |
|         |   |     |             |                       |         |    |

Test 2: Verifizieren, ob das FXOS LACPs sendet und empfängt (führen Sie den Befehl mehrmals aus)

<#root>

FP4110-7-A(fxos)#

#### show lacp counters interface port-channel 15

|                | LACPDUs |          | Marker |      | Marker Response |      | e LACPDUs |  |
|----------------|---------|----------|--------|------|-----------------|------|-----------|--|
| Port           | Sent    | Recv     | Sent   | Recv | Sent            | Recv | Pkts Err  |  |
|                |         |          |        |      |                 |      |           |  |
| port-channel15 |         |          |        |      |                 |      |           |  |
| Ethernet1/2    | 22301   | 9 207280 | 0      | 0    | 0               | 0    | 0         |  |
| Ethernet1/3    | 29653   | 2 207744 | 0      | 0    | 0               | 0    | 0         |  |

#### Gleiche Prüfung auf dem Switch:

<#root>

Switch#

show lacp 5 counters

|         | LACP     | Marl | ker  | Marker | Response | LACPDUs |          |
|---------|----------|------|------|--------|----------|---------|----------|
| Port    | Sent     | Recv | Sent | Recv   | Sent     | Recv    | Pkts Err |
|         |          |      |      |        |          |         |          |
| Channel | group: 5 |      |      |        |          |         |          |
| Gi1/0/2 | 627      | 596  | 0    | 0      | 0        | 0       | 0        |
| Gi1/0/3 | 623      | 593  | 0    | 0      | 0        | 0       | 0        |

Verifizierung der LACP-Details einer einzelnen FXOS-Schnittstelle:

<#root>

FP4110-7-A(fxos)#

show lacp interface ethernet 1/2

Interface Ethernet1/2 is up

Channel group is 15 port channel is Po15 PDUs sent: 222828 PDUs rcvd: 207074 Markers sent: 0 Markers rcvd: 0 Marker response sent: 0 Marker response rcvd: 0 Unknown packets rcvd: 0 Illegal packets rcvd: 0 Lag Id: [ [(8000, 28-6f-7f-ec-59-80, 5, 8000, 103), (8000, 2c-33-11-8e-7-b3, e, 8000, 42)1 1 Operational as aggregated link since Tue Oct 31 19:14:57 2017 Local Port: Eth1/2 MAC Address= 2c-33-11-8e-7-b3 System Identifier=0x8000,2c-33-11-8e-7-b3 Port Identifier=0x8000,0x42 Operational key=14 LACP\_Activity=active LACP\_Timeout=Short Timeout (1s) Synchronization=IN\_SYNC Collected=true Distributing=true

Test 3: LACP-IDs des lokalen und des Remote-Geräts verifizieren

<#root>

```
FP4110-7-A(fxos)#
show lacp port-channel interface port-channel 15
port-channel15
System Mac=2c-33-11-8e-7-b3
Local System Identifier=0x8000,2c-33-11-8e-7-b3
Admin key=0xe
Operational key=0xe
Partner System Identifier=0x8000,28-6f-7f-ec-59-80
Operational key=0x5
Max delay=0
Aggregate or individual=1
Member Port List=
```

Test 4 (optional): Ausgabe erfassen (kann von Cisco TAC verwendet werden)

<#root>

FP4110-7-A(fxos)#

show lacp internal event-history errors

- 1) Event:E\_DEBUG, length:74, at 574387 usecs after Tue Oct 31 19:14:57 2017
  [102] lacp\_proto\_set\_ntt(1780): Restarting periodic tx timer in 0x210 msecs
- 2) Event:E\_DEBUG, length:467, at 544757 usecs after Tue Oct 31 19:14:57 2017
  [102] lacp\_ac\_init\_port\_channel\_member(1660): TYPE1 UPDATE lacp\_ac\_init\_port

```
_channel_member port-channel port-channel15(0x1600000e) lacp_mcec_type1_upd_sent
```

Test 5: LACP-FSM-Übergang für den spezifischen Port überprüfen, der das Problem aufweist. In der Ausgabe wird die älteste Nachricht oben angezeigt.

<#root>

FP4110-7-A(fxos)#

show lacp internal event-history interface ethernet 1/2

>>>FSM: <Ethernet1/2> has 975 logged transitions<<<<<</pre>

1) FSM:<Ethernet1/2> Transition at 257150 usecs after Sun Oct 29 12:35:16 2017
 Previous state: [LACP\_ST\_WAIT\_FOR\_HW\_TO\_PROGRAM\_RECEIVE\_PATH]
 Triggered event: [LACP\_EV\_PORT\_RECEIVE\_PATH\_ENABLED\_AS\_CHANNEL\_MEMBER\_MESSAGE]
 Next state: [LACP\_ST\_PORT\_MEMBER\_RECEIVE\_ENABLED]

• • •

. . .

- 4) FSM:<Ethernet1/2> Transition at 966987 usecs after Sun Oct 29 12:35:19 2017
  Previous state: [LACP\_ST\_PORT\_MEMBER\_COLLECTING\_AND\_DISTRIBUTING\_ENABLED]
  Triggered event: [LACP\_EV\_PARTNER\_PDU\_IN\_SYNC] <--- Good (Received LACP with â€~Synchronizati
  Next state: [LACP\_ST\_PORT\_IS\_DOWN\_OR\_LACP\_IS\_DISABLED]</pre>
- 207) FSM:<Ethernet1/4> Transition at 482767 usecs after Sun Oct 29 13:18:40 2017
  Previous state: [LACP\_ST\_ATTACHED\_TO\_AGGREGATOR]
  Triggered event: [LACP\_EV\_PARTNER\_PDU\_OUT\_OF\_SYNC]
  Next state: [FSM\_ST\_NO\_CHANGE]
- 208) FSM:<Ethernet1/4> Transition at 363720 usecs after Sun Oct 29 13:18:41 2017
  Previous state: [LACP\_ST\_ATTACHED\_TO\_AGGREGATOR]
  Triggered event: [LACP\_EV\_PARTNER\_PDU\_OUT\_OF\_SYNC] <--- Bad (Received LACP with â€~Synchroniz
  Next state: [FSM\_ST\_NO\_CHANGE]</pre>

Test 6: Port-Channel-Ereignisverlauf erfassen (kann von Cisco TAC verwendet werden)

<#root>
FP4110-7-A(fxos)#
show port-channel internal event-history all
Low Priority Pending queue: len(0), max len(1) [Tue Oct 31 19:37:03 2017] High Priority Pending queue: l

#### Fehlerbehebung bei Port-Channel auf FPR21xx/FPR1xxx

#### Netzwerkdiagramm

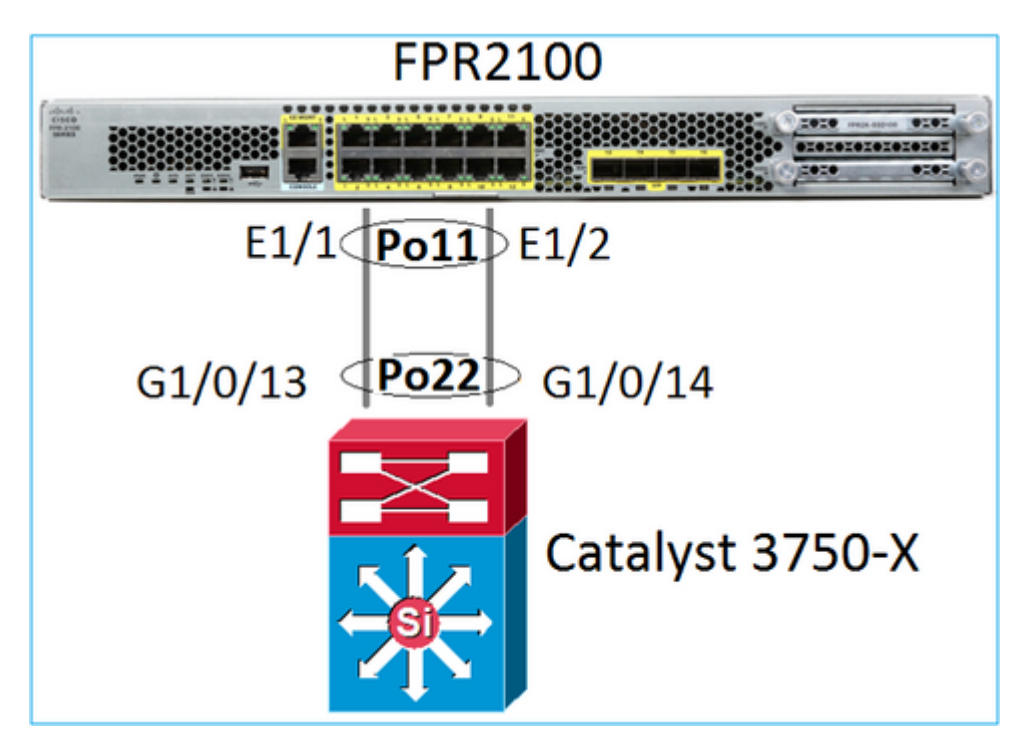

Test 1: Wenn LACP verwendet wird, LACP-Zähler überprüfen

Sie sehen, wie beide Seiten (Switch und FXOS) senden und empfangen:

<#root>

FP2110-2(local-mgmt)#

show lacp counters

| LAC       |         | PDUs | Marl | ker  | Marker | Response | LACPDUs |    |  |
|-----------|---------|------|------|------|--------|----------|---------|----|--|
| Port      | Sent    | Recv | Sent | Recv | Sent   | Recv     | Pkts E  | rr |  |
|           |         |      |      |      |        |          |         |    |  |
| Channel g | roup: 1 | 1    |      |      |        |          |         |    |  |
| Eth1/1    | 4435    | 3532 | 0    | 0    | 0      | 0        | 0       |    |  |
| Eth1/2    | 4566    | 3532 | 0    | 0    | 0      | 0        | 0       |    |  |

Eine andere Möglichkeit, dies zu überprüfen:

<#root>

FP2110-2(local-mgmt)#

#### show pktmgr counters

| Ports  | Тx      | Тx    | Тx     | Rx      | Rx    | Rx     | Rx       | [      |      |           |       |
|--------|---------|-------|--------|---------|-------|--------|----------|--------|------|-----------|-------|
|        | Packets | Drops | Bytes  | Packets | Drops | Bytes  | Forwards |        |      |           |       |
| Eth1/1 | 4575    | 0     | 567300 | 3537    | 0     | 452736 | 3537     | < LACP | PDUs | forwarded | inter |
| Eth1/2 | 4706    | 0     | 583544 | 3537    | 0     | 452736 | 3537     | < LACP | PDUs | forwarded | inter |
| Eth1/3 | 0       | 0     | 0      | 0       | 0     | 0      | 0        |        |      |           |       |
| Eth1/4 | 0       | 0     | 0      | 0       | 0     | 0      | 0        |        |      |           |       |

| Eth1/5  | 0 | 0 | 0 | 0 | 0 | 0 | 0   |
|---------|---|---|---|---|---|---|-----|
| Eth1/6  | 0 | 0 | 0 | 0 | 0 | 0 | 0   |
| Eth1/7  | 0 | 0 | 0 | 0 | 0 | 0 | 0   |
| Eth1/8  | 0 | 0 | 0 | 0 | 0 | 0 | 0   |
| Eth1/9  | 0 | 0 | 0 | 0 | 0 | 0 | 0   |
| Eth1/10 | 0 | 0 | 0 | 0 | 0 | 0 | 0   |
| Eth1/11 | 0 | 0 | 0 | 0 | 0 | 0 | 0   |
| Eth1/12 | 0 | 0 | 0 | 0 | 0 | 0 | 0   |
| Eth1/13 | 0 | 0 | 0 | 0 | 0 | 0 | 0   |
| Eth1/14 | 0 | 0 | 0 | 0 | 0 | 0 | 0   |
| Eth1/15 | 0 | 0 | 0 | 0 | 0 | 0 | 0   |
| Eth1/16 | 0 | 0 | 0 | 0 | 0 | 0 | 0   |
| Misc.   | 0 | 0 | 0 | 0 | 0 | 0 | n/a |

Test 2: Upstream-Switch-Status überprüfen

<#root>

FP2110-2(local-mgmt)#

show lacp neighbor

| Flags: | S | - | Device | is | requesting Slow | LACPDUs |        |    |    |         |      |
|--------|---|---|--------|----|-----------------|---------|--------|----|----|---------|------|
|        | F | - | Device | is | requesting Fast | LACPDUs |        |    |    |         |      |
|        | А | - | Device | is | in Active mode  | P -     | Device | is | in | Passive | mode |

Channel group: 11

Partner (internal) information:

PartnerPartnerPartnerPortSystem IDPort NumberAgeFlagsEth1/132768,286f.7fec.59800x10e9 sFA

| LACP Partner  | Partner  | Partner    |
|---------------|----------|------------|
| Port Priority | Oper Key | Port State |
| 32768         | 0x16     | 0x3f       |
|               |          |            |

Port State Flags Decode: Activity: Timeout: Aggregation: Synchronization: Active Long Yes Yes

Collected: Distributing: Defaulted: Expired: Yes Yes No No

|        | Partner              | Partner     |      | Partner |
|--------|----------------------|-------------|------|---------|
| Port   | System ID            | Port Number | Age  | Flags   |
| Eth1/2 | 32768,286f.7fec.5980 | 0x10f       | 24 s | FA      |

| LACP Partner  | Partner  | Partner    |
|---------------|----------|------------|
| Port Priority | Oper Key | Port State |
| 32768         | 0×16     | 0x3f       |

Port State Flags Decode: Activity: Timeout: Aggregation: Synchronization: Active Long Yes Yes

| Collected: | Distributed: | Defaulted: | Expired: |
|------------|--------------|------------|----------|
| Yes        | Yes          | No         | No       |

Hinweis: Wenn "Collected" und "Distributed" nicht "Yes" (Ja) und "Default" (Nein) lautet, wird LACP nicht konvergiert.

Test 3: Verifizieren, dass die lokale LACP-System-ID nicht 0 ist

<#root>
FP2110-2(local-mgmt)#
show lacp sys-id
32768, 70df.2f18.d813

#### Zusätzliche Fehlerbehebung (gilt für alle Plattformen)

Test 1

Stellen Sie sicher, dass beide Seiten (Firewall und Switch) über übereinstimmende Einstellungen verfügen (z. B. Geschwindigkeit ist gleich, Port-Channel-Modus ist gleich).

Test 2

Überprüfen Sie auf FXOS-Fehler. Sie können diese Prüfung über die Benutzeroberfläche des Chassis oder die CLI durchführen, die diesen Befehl verwendet:

<#root>

FPR4100#

show fault

| Severity | Code  | Last Transition Time    | ID     | Description                                        |
|----------|-------|-------------------------|--------|----------------------------------------------------|
| Major    | F0479 | 2020-03-19T11:50:44.322 | 543322 | Virtual interface 781 link state is down           |
| Major    | F0373 | 2020-03-19T10:55:13.778 | 34178  | Fan 1 in Fan Module 1-5 under chassis 1 operabilit |
| Minor    | F0480 | 2020-03-19T10:55:13.777 | 34177  | Fan module 1-5 in chassis 1 operability: degraded  |
| Major    | F1767 | 2020-03-19T10:54:04.162 | 531228 | The password encryption key has not been set.      |
| Major    | F0727 | 2020-03-19T09:50:02.891 | 522921 | lan Member 1/5 of Port-Channel 10 on fabric interc |
| Major    | F0282 | 2020-03-19T09:49:31.462 | 522922 | lan port-channel 10 on fabric interconnect A oper  |
| Major    | F0277 | 2020-03-19T09:49:31.437 | 522929 | ether port 1/5 on fabric interconnect A oper state |
| Info     | F0279 | 2020-01-17T11:06:45.472 | 300958 | ether port 1/7 on fabric interconnect A oper state |
| Info     | F0279 | 2020-01-17T11:06:37.941 | 300903 | ether port 1/6 on fabric interconnect A oper state |
| Minor    | F1437 | 2020-01-16T10:11:39.675 | 291723 | Config backup may be outdated                      |

Die Fehler werden in chronologischer Reihenfolge angezeigt. "Severity" (Schweregrad) spiegelt die Wichtigkeit des Fehlers wider, während "Description" (Beschreibung) einen kurzen Überblick bietet. Der Schwerpunkt liegt hauptsächlich auf dem Schweregrad, dem Zeitstempel und der Beschreibung. Die Reihenfolge der Schweregrade des Fehlers vom schwerwiegendsten zum am wenigsten schwerwiegenden ist:

- Critical (Kritisch)
- Major (Schwerwiegend)
- Geringfügig
- Warnung
- Info/Condition (Info/Zustand)
- Cleared (Gelöscht)

Detaillierte Informationen zu den einzelnen Fehlerprüfungen finden Sie im Leitfaden zu FXOS-Fehlern und -Fehlermeldungen: FXOS-Fehler- und Systemmeldungen

| Support / Product Support / Security / Cisco Firepower 9300 Series /                                               |                       |
|----------------------------------------------------------------------------------------------------|-----------------------|
| Error and System Messages                                                                                          |                       |
| View Documents by Topic Choose a Topic                                                                             |                       |
| Cisco Firepower 9300 FXOS Faults and Error Mes<br>Cisco Firepower 4100/9300 FXOS Faults and Error Messages, 2.7(1) | 558ges<br>25/Sep/2019 |
| Cisco Firepower 4100/9300 FXOS Faults and Error Messages, 2.6(1)                                                   | 13/Mar/2019           |
| Cisco Firepower 4100/9300 FXOS Faults and Error Messages, 2.4(1)                                                   | 25/Oct/2018           |
| Cisco FXOS Faults and Error Messages, 2.3(1) 29/Nov/2017                                                           |                       |
| Cisco FXOS Faults and Error Messages, 2.2(2) 28/Aug/2017                                                           |                       |

Test 3

Wenn Sie kürzlich Änderungen an der Port-Channel-Konfiguration in FMC vorgenommen haben, stellen Sie sicher, dass die Richtlinie von FMC zu FTD bereitgestellt wurde

Test 4

Wenn der Port-Channel den Status "Failed" (Ausgefallen) hat und das Gerät zu einem Cluster gehört, stellen Sie sicher, dass das Cluster auf dem Gerät aktiviert ist. Bei einem Gerät, das aus dem Cluster geworfen wird, befindet sich der Port-Channel im Status "Failed".

Test 5

Wenn die Konfiguration korrekt ist, aber die Schnittstelle nicht funktioniert, überprüfen Sie das Kabel und/oder den SFP-Transceiver (Small Form-Factor Pluggable)

Test 6

Überprüfen Sie die Firepower-Versionshinweise auf bekannte Probleme im Zusammenhang mit Port-Channels. Wenn Sie beispielsweise FXOS-Version 2.6.1.169 und FTD 6.4.0.6 ausführen, überprüfen Sie folgende Abschnitte:

| Cisc | Cisco Firepower 4100/9300 FXOS Release Notes, 2.6(1) |                   |  |  |  |  |
|------|------------------------------------------------------|-------------------|--|--|--|--|
|      |                                                      |                   |  |  |  |  |
| Cont | ents                                                 |                   |  |  |  |  |
| (    | Cisco Firepower 4100/9300 FXOS Rele                  | ase Notes, 2.6(1) |  |  |  |  |
|      | Introduction                                         |                   |  |  |  |  |
|      | What's New                                           |                   |  |  |  |  |
|      | Software Download                                    |                   |  |  |  |  |
|      | Important Notes                                      |                   |  |  |  |  |
|      | Adapter Bootloader Upgrade                           |                   |  |  |  |  |
|      | System Requirements                                  |                   |  |  |  |  |
|      | Upgrade Instructions                                 |                   |  |  |  |  |
|      | Open and Resolved Bugs                               |                   |  |  |  |  |
|      | Open Bugs                                            |                   |  |  |  |  |
|      | Resolved Bugs in FXOS 2.6.1.192                      |                   |  |  |  |  |
|      | Resolved Bugs in FXOS 2.6.1.187                      |                   |  |  |  |  |
|      | Resolved Bugs in FXOS 2.6.1.174                      |                   |  |  |  |  |
|      | Resolved Bugs in FXOS 2.6.1.169                      |                   |  |  |  |  |
|      | Resolved Bugs in FXOS 2.6.1.166                      |                   |  |  |  |  |
|      | Resolved Bugs in FXOS 2.6.1.157                      |                   |  |  |  |  |
|      | Resolved Bugs in FXOS 2.6.1.131                      |                   |  |  |  |  |

Lesen Sie außerdem die zugehörigen FMC-/FTD-Versionshinweise. Da in diesem Beispiel FTD 6.4.0.5 ausgeführt wird, müssen Sie die Versionshinweise für 6.4.x überprüfen:

| Home J / Cisco Firepower Management Center / Release Notes /                                                                                                    |                                                               |  |  |  |  |  |
|----------------------------------------------------------------------------------------------------|---------------------------------------------------------------|--|--|--|--|--|
| Cisco Firepower Release Notes, Version 6.4.0.1, 6.4.0.2, 6.4.0.3, 6.4.0.4, 6.4.0.5, 6.4.0.7, and 6.4.0.8                                                                                                    |                                                               |  |  |  |  |  |
| Book Contents Q Find Matches in This Book                                                                                                    | 💽 Download 📑 Print                                            |  |  |  |  |  |
| Chapter: Resolved Issues                                                                                                    | Updated: February 26, 2020                                    |  |  |  |  |  |
| > Chapter Contents Bugs listed for a patch were verified as resolved when that patch was initially released.                                                                                                    | Was this Document<br>Helpful?                                 |  |  |  |  |  |
| Note         For your convenience, this document provides lists of resolved bugs for each patch. These lists are auto-<br>generated once and are not subsequently updated. Depending on how and when a particular resolved issue<br>was categorized or updated in our system, it may not appear in the release notes. You should regard the Cisco<br>Bug Search Tool as the 'source of truth.'           • Searching for Resolved Issues | H Feedback<br>Viewers of This<br>Document Also<br>Viewed      |  |  |  |  |  |
| Resolved Issues in New Builds     Version 6.4.0.8 Resolved Issues     Version 6.4.0.7 Resolved Issues     Version 6.4.0.6 Resolved Issues     Version 6.4.0.5 Resolved Issues                                                                                                    | Upgrade to Version<br>6.4.0.x Known Issues Available Hotfixes |  |  |  |  |  |

# Häufige Probleme

### Fall 1: EtherChannel-Modus stimmt nicht überein

Betrachten Sie diese Topologie:

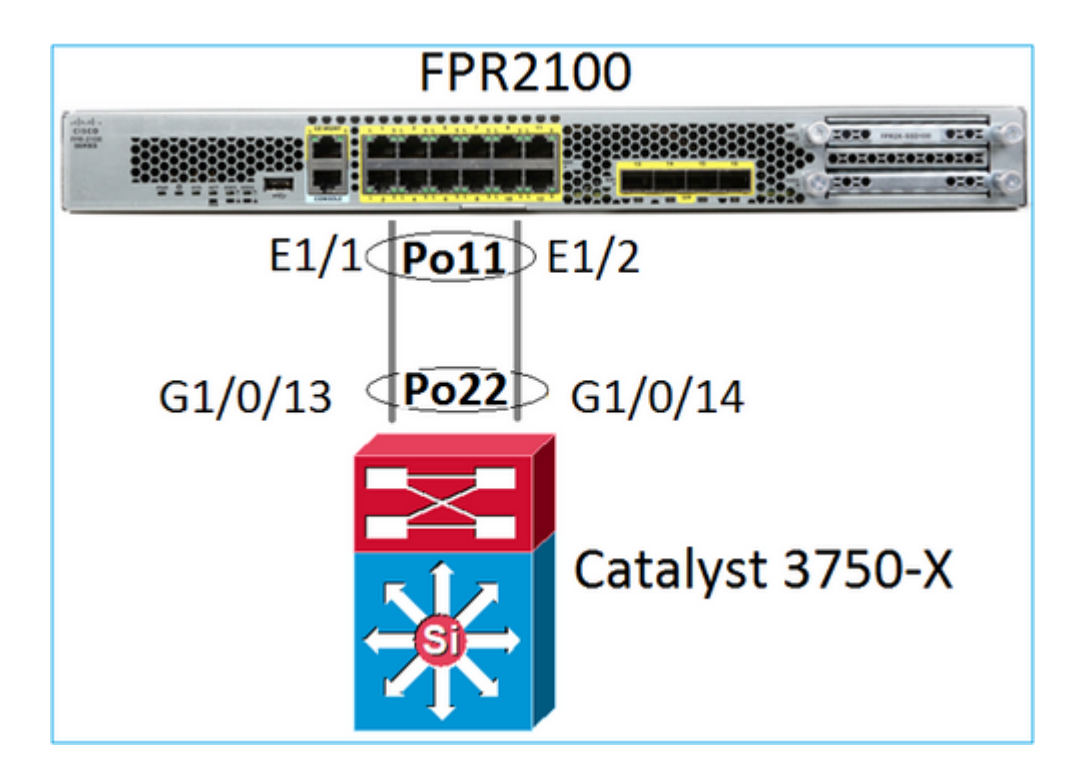

Problemsymptome

Bei Firepower ist der Port-Channel ausgefallen und das Verhandlungsprotokoll ist LACP:

<#root>

FP2110-2(local-mgmt)# show portchannel summary P - Up in port-channel (members) Flags: D - Down I - Individual H - Hot-standby (LACP only) s - Suspended r - Module-removed S - Switched R - Routed U - Up (port-channel) M - Not in use. Min-links not met \_\_\_\_\_ Group Port-Туре Protocol Member Ports Channel \_\_\_\_\_ Po11(D) Eth LACP Eth1/1(D) Eth1/2(D) 11

Unter FXOS werden die Zähler für gesendete LACP-Nachrichten alle 30 Sekunden erhöht. Die Zähler für empfangene Nachrichten sind jedoch nicht:

<#root>

FP2110-2(local-mgmt)#

show lacp counters

|      | LACPI | DUs  | Marke | er   | Marker H | Response | LACPDUs  |
|------|-------|------|-------|------|----------|----------|----------|
| Port | Sent  | Recv | Sent  | Recv | Sent     | Recv     | Pkts Err |
|      |       |      |       |      |          |          |          |

| Channel               | group: 11 |      |   |   |   |   |   |
|-----------------------|-----------|------|---|---|---|---|---|
| Eth1/1                | 11356     | 3762 | 0 | 0 | 0 | 0 | 0 |
| Eth1/2                | 11393     | 3761 | 0 | 0 | 0 | 0 | 0 |
| FP2110-2(local-mgmt)# |           |      |   |   |   |   |   |

show lacp counters

|         | LACP      | DUs  | Mar  | ker  | Marker | Response | LACPDUs  |
|---------|-----------|------|------|------|--------|----------|----------|
| Port    | Sent      | Recv | Sent | Recv | Sent   | Recv     | Pkts Err |
| Channel | aroup: 11 |      |      |      |        |          |          |
| Eth1/1  | 11357     | 3762 | 0    | 0    | 0      | 0        | 0        |
| Eth1/2  | 11394     | 3761 | 0    | 0    | 0      | 0        | 0        |

#### Ursache

Der Port-Channel auf dem Switch ist AKTIV, aber das Verhandlungsprotokoll fehlt:

<#root>

Switch#

show etherchannel 22 summary

Die Switch-Port-Konfiguration bestätigt dies:

<#root>
Switch#
show run int g1/0/13
interface GigabitEthernet1/0/13
lacp rate fast
channel-group 22 mode on
end
Switch#
show run int g1/0/14
interface GigabitEthernet1/0/14
lacp rate fast
channel-group 22 mode on
end

Da es sich um eine FPR21xx-Appliance handelt, gibt es 2 mögliche Lösungen:

- 1. Ändern Sie den Port-Channel-Modus auf der Switch-Seite von EIN auf LACP (aktiv oder passiv).
- 2. Ändern Sie den Port-Channel-Modus auf der FTD-Seite von LACP auf ON.

In diesem Szenario wurde die zweite Lösung ausgewählt (FTD Port-Channel auf Modus ON):

```
<#root>
FP2110-2(local-mgmt)#
show portchannel summary
            P - Up in port-channel (members)
Flags: D - Down
I - Individual H - Hot-standby (LACP only)
s - Suspended r - Module-removed
S - Switched R - Routed
U - Up (port-channel)
M - Not in use. Min-links not met
Group Port- Type Protocol Member Ports
  Channel
_____
  Po11(U) Eth ON Eth1/1(P) Eth1/2(P)
11
```

Die LACP-Zähler werden nicht mehr angezeigt:

<#root> FP2110-2(local-mgmt)# show lacp counters FP2110-2(local-mgmt)#

### Fall 2: Falsches Port-Channel-Design

Problemsymptome

<#root>

FP4110-7-A(fxos)#

show port-channel summary

| 15 | Po15(SD) | Eth | LACP | Eth1/2(P) | Eth1/3(s) |
|----|----------|-----|------|-----------|-----------|
| 48 | Po48(SD) | Eth | NONE |           |           |

- - -

### FXOS LACP-Zähler steigen in beide Richtungen:

<#root>

FP4110-7-A(fxos)#

show lacp counters

|                   | LACPI   | DUs       | Mar  | ker  | Marker F | Response | LACPDUs  |
|-------------------|---------|-----------|------|------|----------|----------|----------|
| Port              | Sent    | Recv      | Sent | Recv | Sent     | Recv     | Pkts Err |
| port-channel15    |         |           |      |      |          |          |          |
| Ethernet1/2       | 419219  | 9 451268  | 0    | 0    | 0        | 0        | 0        |
| Ethernet1/3       | 41921   | 5 446806  | 0    | 0    | 0        | 0        | 0        |
| FP4110-7-A(fxos)# | show la | acp count | ers  |      |          |          |          |
|                   | LACPI   | DUs       | Mar  | ker  | Marker F | Response | LACPDUs  |
| Port              | Sent    | Recv      | Sent | Recv | Sent     | Recv     | Pkts Err |
| port-channel15    |         |           |      |      |          |          |          |
| Ethernet1/2       | 419219  | 9 451269  | 0    | 0    | 0        | 0        | 0        |
| Ethernet1/3       | 41921   | 5 446807  | 0    | 0    | 0        | 0        | 0        |

Ursache

Die Ausgabe von show lacp neighbor zeigt auf jedem Port eine andere Partnersystem-ID an:

<#root>

FP4110-7-A(fxos)#

show lacp neighbor

| Flags:   | S -<br>A - | Device is sending Slow LACPDUs F - Device is sending Fast LACPDU<br>Device is in Active mode P - Device is in Passive mode |             |        |            |  |  |
|----------|------------|----------------------------------------------------------------------------------------------------|-------------|--------|------------|--|--|
| port-cha | anne]      | L15 neighbors                                                                                                    |             |        |            |  |  |
| Partner' | 's ir      | nformation                                                                                                    |             |        |            |  |  |
|          |            | Partner                                                                                                    | Partner     |        | Partner    |  |  |
| Port     |            | System ID                                                                                                    | Port Number | Age    | Flags      |  |  |
| Eth1/2   |            | 32768,28-6f-7f-ec-59-80                                                                                                    | 00x103      | 419611 | FA         |  |  |
|          |            | LACP Partner                                                                                                    | Partner     |        | Partner    |  |  |
|          |            | Port Priority                                                                                                    | Oper Key    |        | Port State |  |  |
|          |            | 32768                                                                                                    | 0x5         |        | 0x3d       |  |  |
| Partner  | 's ir      | nformation                                                                                                    |             |        |            |  |  |
|          |            | Partner                                                                                                    | Partner     |        | Partner    |  |  |
| Port     |            | System ID                                                                                                    | Port Number | Age    | Flags      |  |  |
| Eth1/3   |            | 32768,4-62-73-d2-65-0                                                                                                    | 0x12f       | 419610 | SA         |  |  |
|          |            | LACP Partner                                                                                                    | Partner     |        | Partner    |  |  |
|          |            | Port Priority                                                                                                    | Oper Key    |        | Port State |  |  |
|          |            | 32768                                                                                                    | Øx16        |        | 0xd        |  |  |

Dies kann wie folgt visualisiert werden:

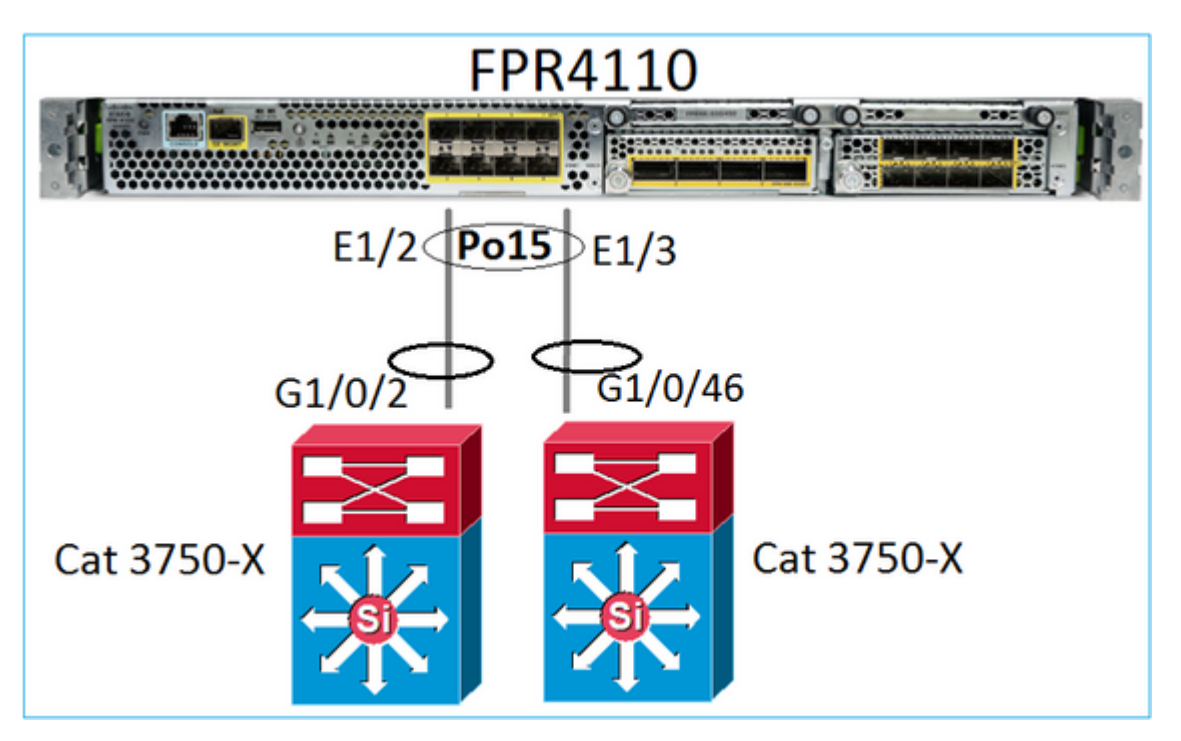

Lösung

- Im Fall von 2960 müssen Sie das Stacking (FlexStack) konfigurieren.
- Im Fall von 3750-X/3850 usw. müssen Sie das Stacking (StackWise Plus) konfigurieren.
- Im Fall von 4500, 6500 oder 6800 müssen Sie Virtual Switching System (VSS) verwenden.
- Bei Nexus 5000, 7000 oder 9000 müssen Sie Virtual Port-Channel (vPC) verwenden.
- In anderen Fällen müssen Sie das FXOS mit demselben physischen Switch verbinden.

### Fall 3: FXOS Port-Channel nicht zugewiesen

Netzwerkdiagramm

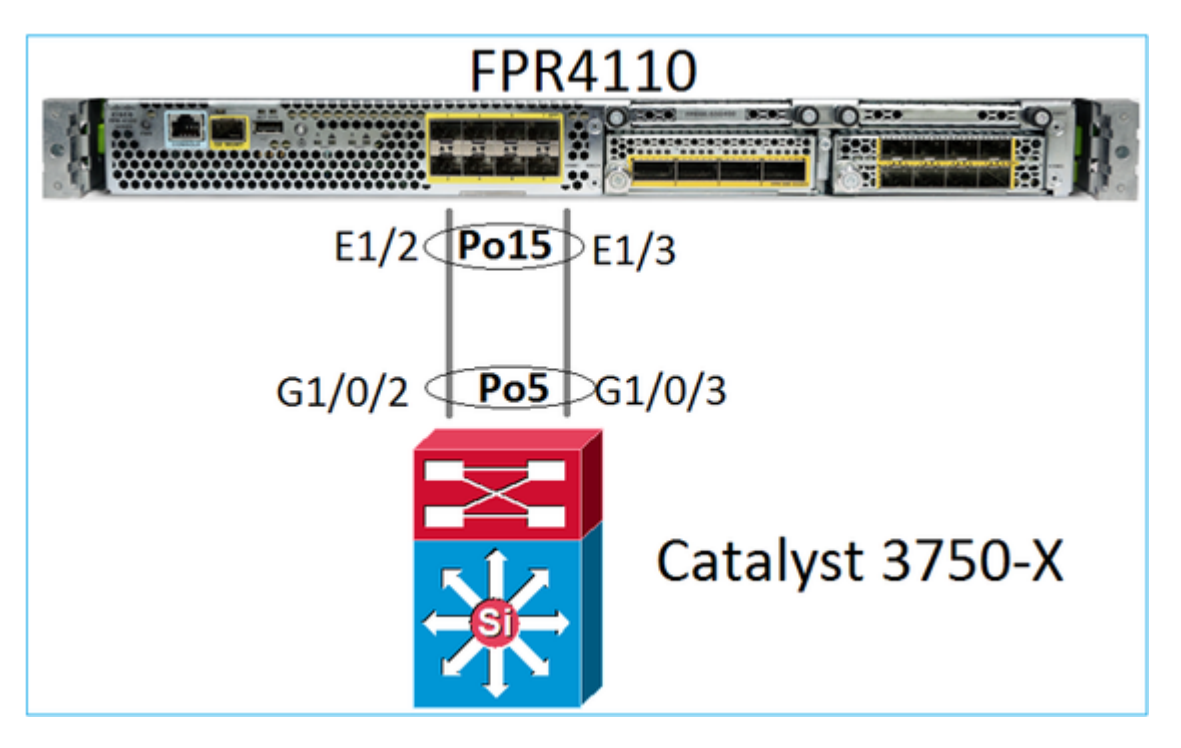

#### Problemsymptome

Auf FXOS-Seite werden die Port-Channel-Mitglieder gesperrt:

<#root> FP4110-7-A(fxos)# show port-channel summary Flags: D - Down P - Up in port-channel (members) I - Individual H - Hot-standby (LACP only) s - Suspended r - Module-removed S - Switched R - Routed U - Up (port-channel) M - Not in use. Min-links not met \_\_\_\_\_ Group Port- Type Protocol Member Ports Channel \_\_\_\_\_ 
 15
 Po15(SD)
 Eth
 LACP
 Eth1/2(s)
 Eth1/3(s)

 48
 Po48(SD)
 Eth
 NONE
 - Dasselbe auf Switch-Seite: <#root> Switch# show etherchannel 5 summary … Group Port-channel Protocol Ports -----+ LACP Gi1/0/2(s) Gi1/0/3(s) 5 Po5(SD)

#### Die FXOS-LACP-Zähler zeigen gesendete und empfangene Pakete an:

<#root>

FP4110-7-A(fxos)#

show lacp counters

|                | LACP  | DUs      | Mark | er   | Marker F | lesponse | LACPDUs  |
|----------------|-------|----------|------|------|----------|----------|----------|
| Port           | Sent  | Recv     | Sent | Recv | Sent     | Recv     | Pkts Err |
|                |       |          |      |      |          |          |          |
| port-channel15 |       |          |      |      |          |          |          |
| Ethernet1/2    | 42083 | 9 452531 | 0    | 0    | 0        | 0        | 0        |
| Ethernet1/3    | 42079 | 3 447409 | 0    | 0    | 0        | 0        | 0        |

FP4110-7-A(fxos)#

show lacp counters

| LACPDUs  | Marker | Marker | Response | LACPDUs  |
|----------|--------|--------|----------|----------|
| EACT DOS | HUIKCI | HUINCI | Response | LACI D05 |

| Port           | Sent   | Recv     | Sent | Recv | Sent | Recv | Pkts Err |
|----------------|--------|----------|------|------|------|------|----------|
| port-channel15 | 421020 |          |      |      |      |      |          |
| Ethernet1/3    | 421020 | 1 447416 | 0    | 0    | 0    | 0    | 0        |

Auf der Switch-Seite zeigen die LACP-Zähler auch Pakete an, die gesendet, aber nicht empfangen werden:

<#root>

Switch#

show lacp 5 counters

|         | LACPD    | Us     | Mar  | ker  | Marker | Response | LACPDUs  |
|---------|----------|--------|------|------|--------|----------|----------|
| Port    | Sent     | Recv   | Sent | Recv | Sent   | Recv     | Pkts Err |
|         |          |        |      |      |        |          |          |
| Channel | group: 5 |        |      |      |        |          |          |
| Gi1/0/2 | 452539   | 420223 | 0    | 0    | 0      | 0        | 0        |
| Gi1/0/3 | 447232   | 415274 | 0    | 0    | 0      | 0        | 0        |

Switch#

show lacp 5 counters

|         | LACPD    | Js     | Mar  | ker  | Marker | Response | LACPDUs  |
|---------|----------|--------|------|------|--------|----------|----------|
| Port    | Sent I   | Recv   | Sent | Recv | Sent   | Recv     | Pkts Err |
|         |          |        |      |      |        |          |          |
| Channel | group: 5 |        |      |      |        |          |          |
| Gi1/0/2 | 452540   | 420223 | 0    | 0    | 0      | 0        | 0        |
| Gi1/0/3 | 447233   | 415274 | 0    | 0    | 0      | 0        | 0        |

#### Ursache

Das Problem in diesem Fall ist, dass der FXOS Port-Channel nicht dem logischen Gerät (FTD-Anwendung) zugewiesen ist:

| Overview      | Interfaces   | Logical Devices | Security Engine | Platform Settings |             |                          |          |
|---------------|--------------|-----------------|-----------------|-------------------|-------------|--------------------------|----------|
|               |              |                 | CONSOLE MGMT    | Vetwork Module :  |             | Network Module 2 : Empty |          |
| All Interface | s Hardware B | ypass           |                 |                   |             |                          |          |
|               |              |                 |                 |                   |             |                          |          |
| Interface     |              | Туре            | Admin Speed     | Operational Speed | Application | Admin Duplex             | Auto Neg |
| 🗎 мдмт        |              | Management      |                 |                   |             |                          |          |
| 4 🐖 Port-cha  | nnel15       | data            | 1gbps           | 1gbps             |             | Full Duplex              | no       |
| 🗎 Ether       | met1/2       | data            | 1gbps           |                   |             | Full Duplex              | no       |
| Ether         | net1/3       | data            | 1gbps           |                   |             | Full Duplex              | no       |

Lösung

Weisen Sie den Port-Channel dem logischen Gerät zu

### Fall 4: Statusbenachrichtigungen über Port-Channel empfangen keine Pakete

Das Gerät (FTD) sendet alle 5 Minuten Informationen über den Traffic, der auf jeder Schnittstelle empfangen wird, die einen konfigurierten Namen hat und aktiv ist. Wenn im letzten Intervall keine Pakete empfangen wurden, werden auf der FMC-Benutzeroberfläche Nachrichten wie diese angezeigt:

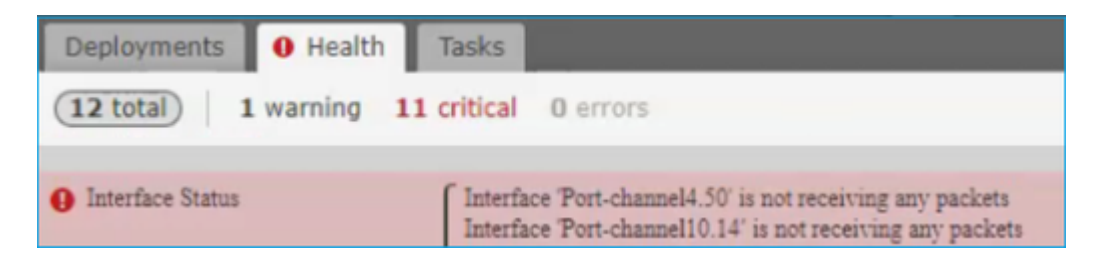

Empfohlene Aktion

Über die FTD-CLI überprüfen Sie die Ausgabe des angezeigten Datenverkehrs und konzentrieren sich auf die Eingaberate von 5 Minuten. Beispiel:

```
Interface Port-channel10.14
INSIDE:
    received (in 237938.740 secs):
        2 packets 84 bytes
        0 pkts/sec 0 bytes/sec
    transmitted (in 237938.740 secs):
        5 packets 140 bytes
        0 pkts/sec 0 bytes/sec
1 minute input rate 0 pkts/sec, 0 bytes/sec
1 minute output rate 0 pkts/sec, 0 bytes/sec
1 minute drop rate, 0 pkts/sec
5 minute input rate 0 pkts/sec, 0 bytes/sec
5 minute output rate 0 pkts/sec, 0 bytes/sec
5 minute output rate 0 pkts/sec, 0 bytes/sec
5 minute output rate 0 pkts/sec, 0 bytes/sec
5 minute output rate 0 pkts/sec, 0 bytes/sec
5 minute output rate 0 pkts/sec, 0 bytes/sec
```

### Fall 5: Statusmeldung auf FMC: Port-Channel getrennt oder Schnittstelle hinzugefügt

In der Integritätswarnung wird Folgendes angezeigt: "Schnittstelle mit physischem Namen: "Port-Channel" nicht zugeordnet." oder ""Schnittstelle mit physischem Namen: \"name\_if\" hinzugefügt."

**Empfohlene** Aktion

Dies ist ein bekanntes kosmetisches Problem, das von der Cisco Bug-ID CSCvb15074 verfolgt wird.

## Überlegungen zu Port-Channels

### Überlegungen zum Netzwerkdesign

### Fall 1: FTD/ASA-Blade mit Hochverfügbarkeit

Dieses Setup wird nicht unterstützt. Der Grund hierfür ist, dass die Port-Channel-Konfiguration auf der Switch-Seite falsch ist und zu einer Datenverkehrsblockierung auf dem Standby-Gerät führt. Ein solches Design wird nur unterstützt, wenn Sie ASA oder FTD im Cluster-übergreifenden Modus konfigurieren.

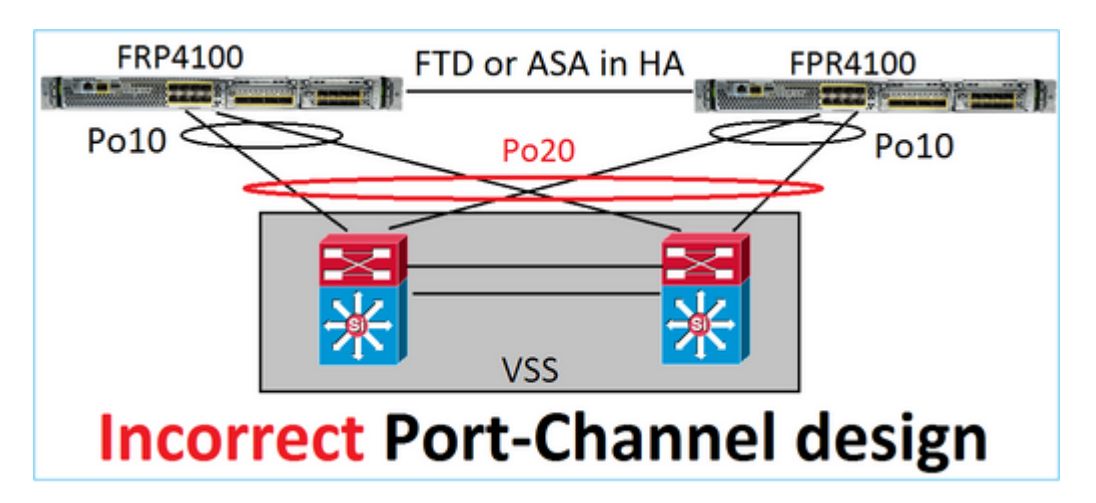

Warnung: Dieses Szenario ist in Failover (hohe Verfügbarkeit) nicht korrekt.

Das richtige Port-Channel-Design für Hochverfügbarkeit ist:

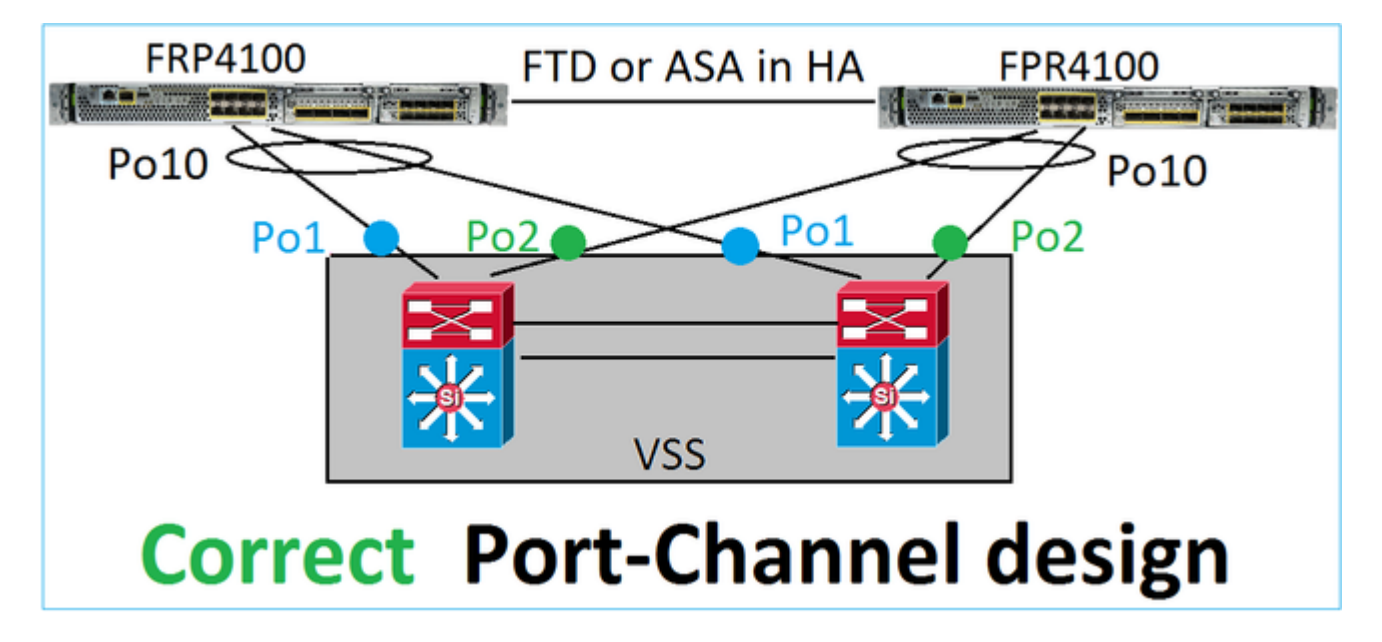

### Referenzen

- Verbinden mit einem EtherChannel auf einem anderen Gerät
- EtherChannels für Clustering zwischen Chassis

### Fall 2: FTD/ASA in Cluster

Jeder Port-Channel der Firewall-Datenschnittstelle verwendet den Spanned-Modus (dies ist der einzige auf Firepower-Plattformen unterstützte Modus). Vom Design her gesehen gehören die Switchports für eine einzelne Datenschnittstelle auf der Switch-Seite zu einem einzigen Port-Channel.

Beispiel: Bei FP9300 (2 Chassis, 6 Blades) können die Daten-Ports wie folgt konfiguriert werden:

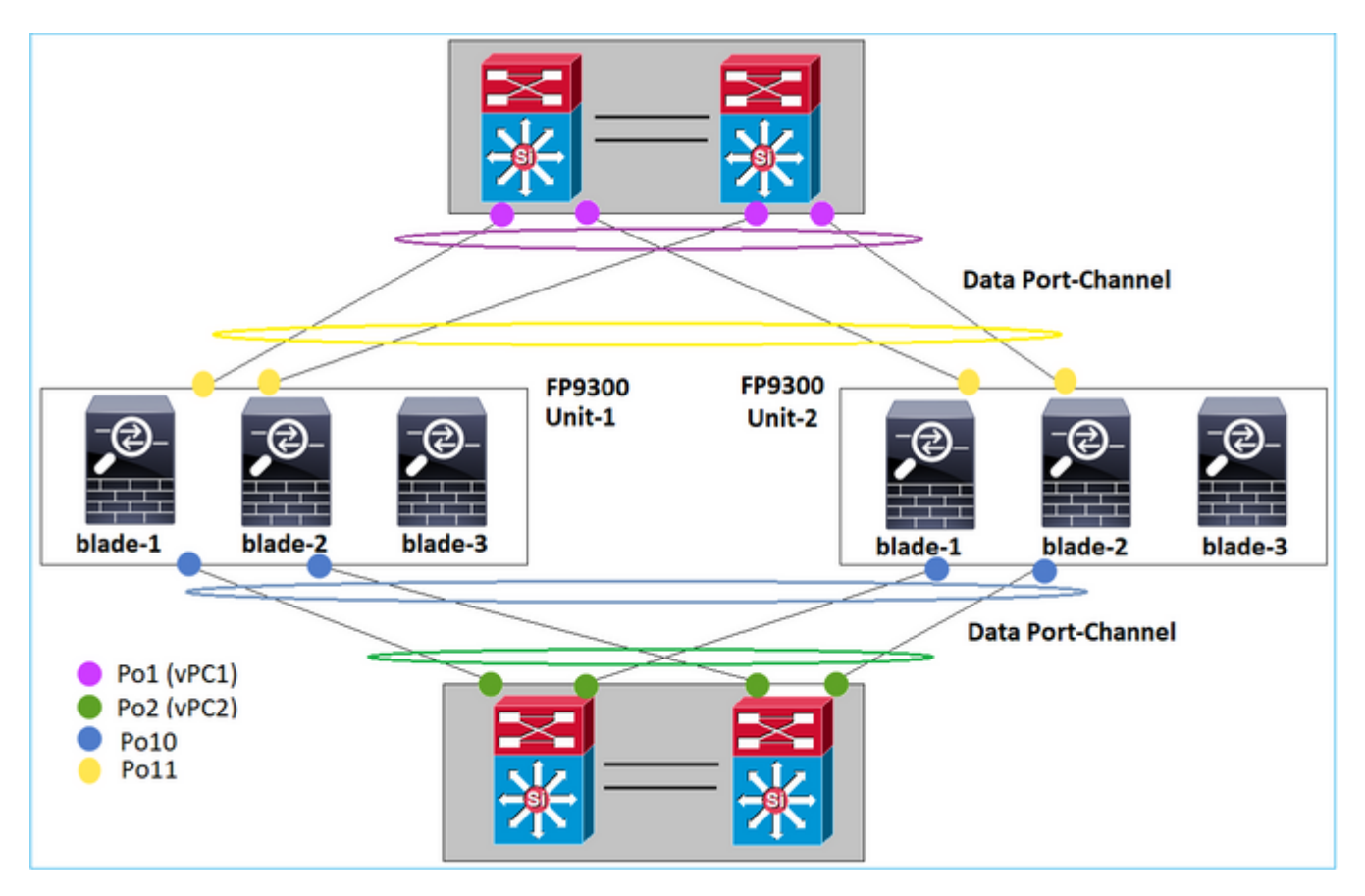

Andererseits nutzt der Cluster Control Link (CCL) den individuellen Port-Channel-Modus. Entsprechend der Best Practices muss die Bandbreite der maximalen Kapazität jedes Mitglieds entsprechen. Darüber hinaus gehört bei Nexus jeder Port-Channel zu einem anderen vPC.

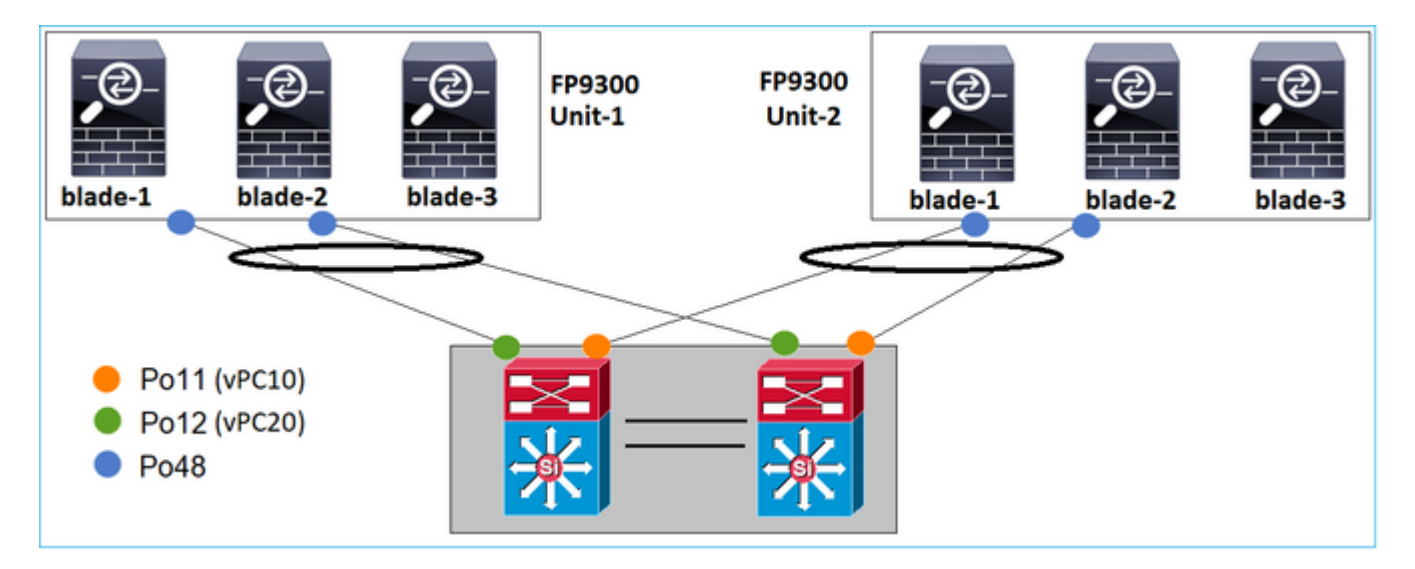

Ähnliches gilt für FP41xx:

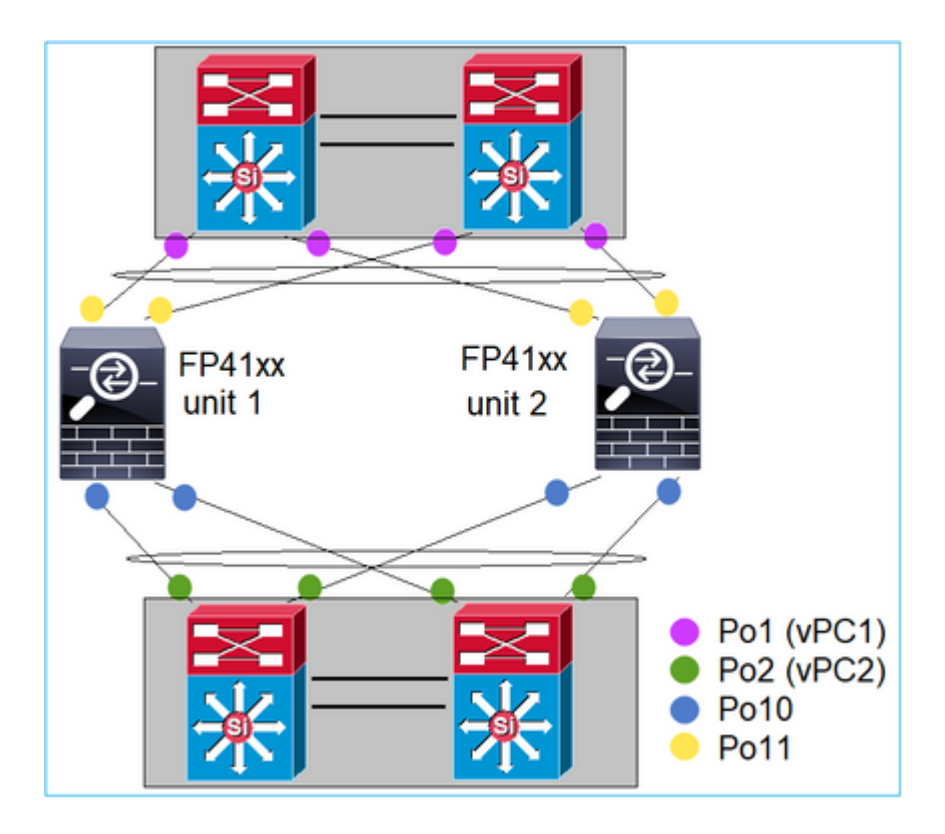

Und den CCL:

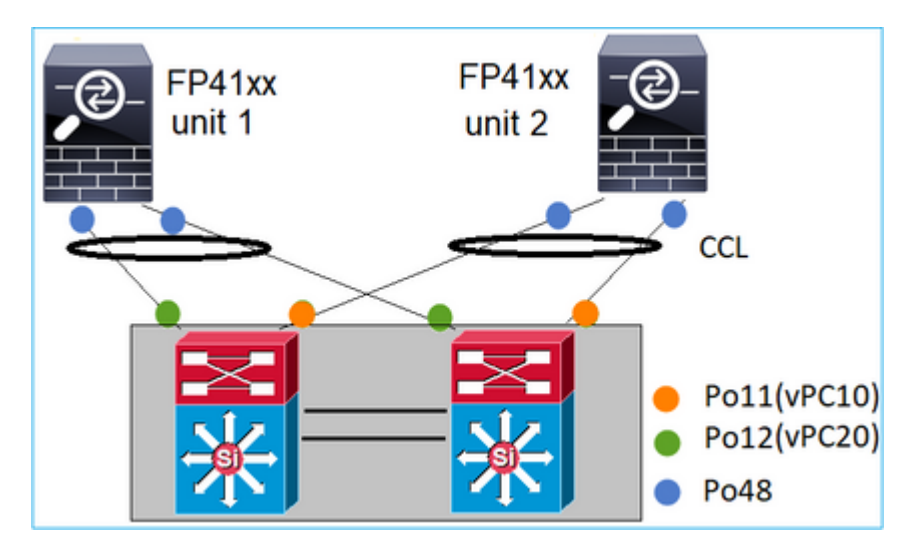

Fall 3: Port-Channel endet auf FXOS

Port-Channel endet am FXOS-Chassis. Hier ein Beispiel für dieses Design:

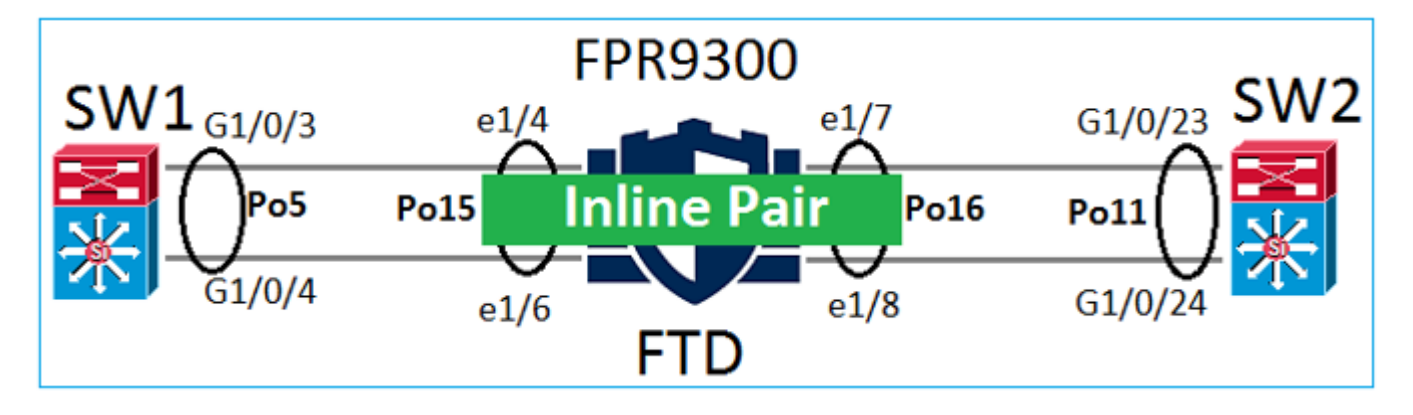

#### Fall 4: Port-Channel durchläuft FXOS

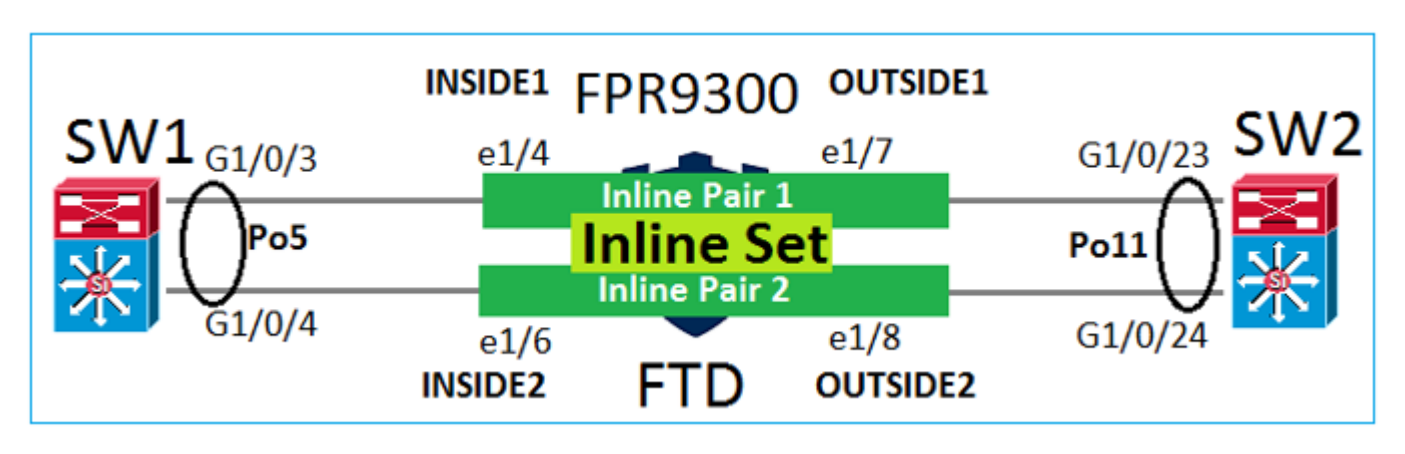

Der Port-Channel durchläuft das FXOS-Chassis. Hier ein Beispiel für dieses Design:

Hinweis: Im zweiten Szenario ist kein Port-Channel auf der FirePOWER-Appliance konfiguriert.

Port-Channel endet auf FXOS vs. Port-Channel durchläuft FXOS

| Funktion                                      | Kommentare                                                                                                    |
|-----------------------------------------------|----------------------------------------------------------------------------------------------------|
| Port-Channel endet am FXOS-<br>Chassis (MIO)  | Funktioniert ab FXOS 2.1.1                                                                                                    |
| Port-Channel durchläuft<br>FXOS-Chassis (MIO) | <ul> <li>Funktioniert bis FXOS 2.1.1.58</li> <li>Funktioniert nicht mit FXOS &gt;= 2.1.1.58 und &lt; 2.3.1.3 (aufgrund der <u>Cisco Bug-ID</u><br/><u>CSCva00405</u>)</li> <li>Funktioniert ab FXOS 2.3.1.3</li> </ul> |

### Zusätzliche Überlegungen

LACP Graceful Convergence

Im Falle eines Cluster-Setups (ASA oder FTD) wird empfohlen, LACP Graceful Convergence auf Nexus zu aktivieren.

# Häufig gestellte Fragen

### Frage: Ist die SSP-Port-Channel-Hash-Verteilung fest oder anpassungsfähig?

FXOS verwendet eine ausfallsichere Hash-Verteilung. Dies scheint dem in der Online-Dokumentation zu Nexus 7000/9k beschriebenen festen Hash-Verteilungsmodus zu entsprechen. Beim ausfallsicheren Hashing werden bei einem Verbindungsausfall die der ausgefallenen Verbindung zugewiesenen Datenflüsse

gleichmäßig auf die aktiven Verbindungen verteilt. Die aktuellen Datenflüsse über die aktiven Verbindungen werden nicht neu aufbereitet, und die Pakete werden nicht in ungeordneter Reihenfolge zugestellt. Wenn ein Link zum Port-Channel oder zur ECMP-Gruppe hinzugefügt wird, werden einige der Flows, die auf die aktuellen Links gehasht werden, auf den neuen Link neu gehasht, jedoch nicht auf alle aktuellen Links.

# F. Was geschieht, wenn die mit dem Port-Channel verbundenen Switch-Ports ausfallen? Überwacht FTD die physische Verbindung oder den Port-Channel?

Wenn alle Port-Channel-Schnittstellenmitglieder ausfallen, fällt auch der Port-Channel aus. Der Betriebszustand des Port-Channels wird als failed (fehlgeschlagen) angezeigt. Aus FTD-Sicht wird der Port-Channel als down (ausgefallen) angezeigt. Andererseits gibt es in dieser Regel eine Ausnahme: Wenn die Switches Stacking verwenden. Bei LACP verwendet die System-ID die Stack-MAC-Adresse des aktiven Switches. Wenn sich der aktive Switch ändert, kann sich die LACP-System-ID ändern. Wenn sich die LACP-System-ID ändert, flappt der gesamte EtherChannel, und es kommt zur STP-Rekonvergenz. Mit dem Befehl stack-mac persistent timer können Sie steuern, ob sich die Stack-MAC-Adresse nach einem aktiven Switch-Failover ändert.

**Frage: Soll der Befehl "port-channel min-bundle 2" verwendet werden, damit bei Ausfall eines Links im Port-Channel der Port-Channel ausfällt und die Firewall ein Failover durchführt?** Diese Option ist auf FXOS-Chassis nicht möglich. Um dieses Problem zu umgehen, konfigurieren Sie nach Möglichkeit den Befehl lacp min-links auf den Peer-Switches.

#### Frage: Wie werden LACP-Pakete erfasst?

Fall 1: Port-Channel endet auf der logischen Appliance (FTD/ASA)

- Der Port-Channel endet tatsächlich auf Chassis-Ebene (FXOS).
- Sie können weder auf Chassis- (FXOS) noch auf Anwendungsebene (FTD/ASA) LACP-Pakete (einoder ausgehend) erfassen.

Fall 2: Port-Channel durchläuft FTD – FTD-Schnittstelle als inline-set bereitgestellt

```
inline-set set1
    snort fail-open down
    interface-pair INSIDE OUTSIDE
I
interface Ethernet1/2
nameif INSIDE
cts manual
 propagate sgt preserve-untag
 policy static sgt disabled trusted
ļ
interface Ethernet1/3
nameif OUTSIDE
cts manual
 propagate sgt preserve-untag
 policy static sgt disabled trusted
LACP Ethertype is 0x8809 (dec 34825):
firepower# capture CAP interface INSIDE ethernet-type 34825
firepower# show capture CAP
                            2894.0f57.271d 0180.c200.0002 0x8809 Length: 124 <-- LACP packet
   1: 21:15:00.403131
```

 0101
 0114
 8000
 0017
 dfd6
 ec00
 0016
 8000

 0223
 3d00
 0000
 0214
 8000
 0017
 dfd6
 ec00

 0015
 8000
 0222
 3d00
 0000
 0310
 8000
 0000

 0000
 0000
 0000
 0000
 0000
 0000
 0000
 0000

 0000
 0000
 0000
 0000
 0000
 0000
 0000
 0000

 0000
 0000
 0000
 0000
 0000
 0000
 0000
 0000
 0000

 0000
 0000
 0000
 0000
 0000
 0000
 0000
 0000

 0000
 0000
 0000
 0000
 0000
 0000
 0000
 0000

Fall 3: Port-Channel durchläuft FTD – FTD-Schnittstelle als bridge-group-Modus bereitgestellt:

```
interface Ethernet1/2
 bridge-group 1
nameif INSIDE
 cts manual
 propagate sgt preserve-untag
 policy static sgt disabled trusted
 security-level 0
I
interface Ethernet1/3
bridge-group 1
nameif OUTSIDE
 cts manual
 propagate sgt preserve-untag
 policy static sgt disabled trusted
 security-level 0
ļ
interface BVI1
 ip address 192.168.201.134 255.255.255.0
firepower# capture CAP interface INSIDE ethernet-type 34825
firepower# show capture CAP
1 packet captured
   1: 21:21:29.731987
                            2894.0f57.271c 0180.c200.0002 0x8809 Length: 124 <-- LACP packet
                         0101 0114 8000 0017 dfd6 ec00 0015 8000
                         0222 7d00 0000 0214 0000 0000 0000 0000
                         0000 0000 0000 0000 0000 0310 8000 0000
                         0000 0000 0000 0000 0000 0000 0000 0000
                         0000 0000 0000 0000 0000 0000 0000 0000
                         0000 0000 0000 0000 0000 0000 0000
                         0000 0000 0000 0000 0000 0000 0000
1 packet shown
```

#### Frage: Wie migriert man von einem einzelnen Port zu einem Port-Channel?

Diese Änderung erfordert ein Wartungsfenster (MW) und greift tief ins System ein. Sobald Sie von einer einzelnen Schnittstelle zu Port-Channel migriert haben, wird die gesamte Konfiguration für die einzelne Schnittstelle von dieser getrennt. Nach dem Erstellen des Port-Channels muss dieselbe Konfiguration erneut dem neu konfigurierten Port-Channel zugeordnet werden, z. B. NAT, Routing, VPN usw. Für FTD enthält dieses Dokument einen Hinweis:

Konfigurieren eines EtherChannel

Für ein ASA-Gerät wird das Verfahren in diesem Dokument beschrieben: <u>Umwandlung von in Gebrauch befindlichen Schnittstellen in eine redundante oder EtherChannel-</u> <u>Schnittstelle</u>

#### Frage: Wie ändere ich die Hochverfügbarkeits-FTD-Verbindung zu Port-Channel?

Diese Änderung erfordert ein Wartungsfenster (MW) und greift tief ins System ein. Sie müssen die Hochverfügbarkeit beenden und neu konfigurieren. Geben Sie im neuen Hochverfügbarkeits-Paar den Port-Channel als Hochverfügbarkeitsverbindung an. Zugehöriges Dokument: Konfigurieren von FTD-Hochverfügbarkeit auf Firepower-Appliances

#### F. Firepower mit ASA zeigt Port-Channel-Aktivierung, physischen Schnittstellenstatus deaktiviert

Dies bezieht sich auf die Cisco Bug-ID CSCvp03354.

# Frage: Spielt es eine Rolle, was für die Port-Channel-ID auf dem FMC ausgewählt werden soll? Muss die Switching-Lösung mit einer anderen Lösung auf dem Switch übereinstimmen?

Nein, dies spielt keine Rolle. Sie können jede beliebige Port-Channel-ID verwenden.

# Frage: Müssen Sie auf der Registerkarte "Port-Channel Advanced" (Port-Channel-Erweitert) etwas für die aktive/Standby-MAC-Adresse tun?

Wenn Sie den Port-Channel im Zugriffsmodus (ohne Trunk) verwenden möchten und Hochverfügbarkeit verwenden, wird die Konfiguration der aktiven/Standby-MAC-Adresse dringend empfohlen. Diese Empfehlung ist nicht Port-Channel-spezifisch, sondern gilt für jedes Setup mit Hochverfügbarkeit.

# Frage: Ist es möglich, Beschreibungen für Schnittstellenmember eines Port-Channels zu konfigurieren?

Derzeit (FXOS 2.13.x) wird es nicht unterstützt. Weitere Details finden Sie im aktuellen FXOS-Konfigurationsleitfaden.

### Frage: Es ist möglich, den FXOS-Algorithmus für den Port-Channel-Lastenausgleich zu ändern?

Derzeit (FXOS 2.13.x) wird es nicht unterstützt. Weitere Details finden Sie im aktuellen FXOS-Konfigurationsleitfaden.

#### Frage: Ist es möglich, die Mindestanzahl (Min-Links) der Teilnehmer-Schnittstellen in einem Port-Channel zu konfigurieren, um den Port-Channel in den gebündelten Zustand zu versetzen?

Derzeit (FXOS 2.13.x) wird es nicht unterstützt. Weitere Details finden Sie im aktuellen FXOS-Konfigurationsleitfaden.

## Zugehörige Informationen

- FXOS-Konfigurationsleitfäden
- FMC/FTD-Konfigurationsleitfäden

### Informationen zu dieser Übersetzung

Cisco hat dieses Dokument maschinell übersetzen und von einem menschlichen Übersetzer editieren und korrigieren lassen, um unseren Benutzern auf der ganzen Welt Support-Inhalte in ihrer eigenen Sprache zu bieten. Bitte beachten Sie, dass selbst die beste maschinelle Übersetzung nicht so genau ist wie eine von einem professionellen Übersetzer angefertigte. Cisco Systems, Inc. übernimmt keine Haftung für die Richtigkeit dieser Übersetzungen und empfiehlt, immer das englische Originaldokument (siehe bereitgestellter Link) heranzuziehen.